# 「次世代自動車充電インフラ整備促進事業費補助金」

WEB 申請マニュアル

一般社団法人次世代自動車振興センター

2015 年 4 月

#### 目次

| 1 | はし  | こめに                               |
|---|-----|-----------------------------------|
|   | 1.1 | 利用環境の確認                           |
|   | 1.2 | 利用可能時間3                           |
|   | 1.3 | Web ブラウザの設定4                      |
| 2 | 交传  | <sup>1</sup> 申請5                  |
|   | 2.1 | 申請者のユーザアカウントを作成する【必須】5            |
|   | 2.2 | ユーザアカウントを追加する【任意】9                |
|   | ユー  | -ザ ID とパスワードの本人通知について10           |
|   | ユー  | -ザ登録時に設定したメールアドレスの用途について10        |
|   | ユー  | -ザ種別「申請者」と「工事業者」の違いについて10         |
|   | 複数  | なの異なる工事施工会社のユーザを追加する際の注意点【重要】11   |
|   | 2.3 | 様式1(交付申請書)を作成する【必須】12             |
|   | Γ—  | -時保存」と「確定」の違い【重要・各様式共通】13         |
|   | 2.4 | 様式 4-1 (工事申告書) を作成する【第4の事業以外必須】14 |
|   | 2.5 | 様式 4・2 (工事申告書) を作成する【第4の事業以外必須】14 |
|   | 2.6 | 提出書類の印刷【必須】17                     |
|   | 印吊  | 1後の申請書類の修正について【重要】17              |
| 3 | その  | つ他の操作18                           |
|   | 3.1 | 様式1を複製する18                        |
|   | 3.2 | 誤って作成した申請書を削除する19                 |

| 3.3 | 条件を指定して申請書を検索する            | . 20 |
|-----|----------------------------|------|
|     |                            |      |
| 3.4 | パスワードを忘れてしまったのでパスワードを再設定する | . 21 |

#### 1 はじめに

次世代自動車振興センターは、充電インフラ整備促進事業費補助金の申請に必要な提出書類 (様式)を、申請者の皆様が早く正確に作成いただけることを目的に、提出書類の作成を支援する Web システム(以下「本システム」という)を提供しております。 本書はこのWeb システムの利用マニュアルです。

#### 1.1 利用環境の確認

本システムは、PC からインターネット経由で下記 URL にアクセスして利用します。

# https://h26.charge.cev-pc.or.jp/fastapp/

本システムの利用には、次のような環境を推奨しています。推奨環境とは、次世代自動車振興 センターにおいて動作を確認した環境です。

| 種別           | 推奨                             |
|--------------|--------------------------------|
| オペレーティングシステム | Microsoft Windows7             |
|              | Microsoft Windows8.1           |
| Web ブラウザ     | Microsoft Internet Explorer 8  |
|              | Microsoft Internet Explorer 9  |
|              | Microsoft Internet Explorer 10 |
|              | Microsoft Internet Explorer 11 |
| PDF閲覧        | Adobe Reader XI                |
| 画面解像度        | 1024×768以上                     |

#### 1.2 利用可能時間

本システムを利用可能な時間は 6時~24時 です。システムメンテナンス等、左記時間内 にて停止する場合には、事前にホームページ(http://www.cev-pc.or.jp/)に掲示します。

# 1.3 WEB ブラウザの設定

本システムの利用には、WEBブラウザを以下のように設定いただく必要があります。下記は Microsoft Internet Explorer 9 の場合の設定例です。その他の Web ブラウザについては、各製 品のヘルプ等を参照の上、下記と同様の設定としてください。

| 設定内容              | 設定値                                     | 確認方法                                                                                                    |
|-------------------|-----------------------------------------|----------------------------------------------------------------------------------------------------|
| JavaScript の実行    | <b>有効</b><br>無効の場合、ボタン等が動<br>作しない       | ツール > インターネットオプション ><br>セキュリティ > レベルのカスタマイズ > アクティ<br>ブスクリプト > 有効にする                                         |
| ファイルダウンロード        | <b>許可</b><br>拒否の場合、PDF がダウン<br>ロードできない  | ツール > インターネットオプション ><br>セキュリティ > レベルのカスタマイズ > ファイル<br>のダウンロード > 有効にする                                        |
| Cookie の利用        | <b>許可</b><br>拒否の場合、ログイン後エ<br>ラーが発生する    | ツール > インターネットオプション ><br>プライバシー > インターネットゾーンの設定 ><br>「中-高」以下                                                  |
| ポップアップ            | <b>許可</b><br>拒否の場合、住所検索等の<br>サブ画面が起動しない | ツール > インターネットオプション ><br>プライバシー > ポップアップブロック > 設定 ><br>許可する Web サイトのアドレスに<br>「h26. charge. cev-pc. or. jp」を追加 |
|                   |                                         | 初回ポップアップブロック時に、このサイトのオプ<br>ションから「常に許可」を選択でも設定可能                                                              |
| インターネット<br>一時ファイル | <b>確認する</b><br>確認しないの場合、画面が<br>正しく動作しない | ツール > インターネットオプション ><br>全般 > 閲覧の履歴 > 設定 > インターネット一時<br>ファイル > IE を起動するたびに確認する                                |

なお、WEBブラウザの設定を既定値から変更していない場合、通常は問題無く本システムを 利用いただけます。何か問題があった際に、上記設定をご確認ください。

## 2 交付申請

交付申請書類の作成における本システムの基本的な操作の流れは以下の通りです。

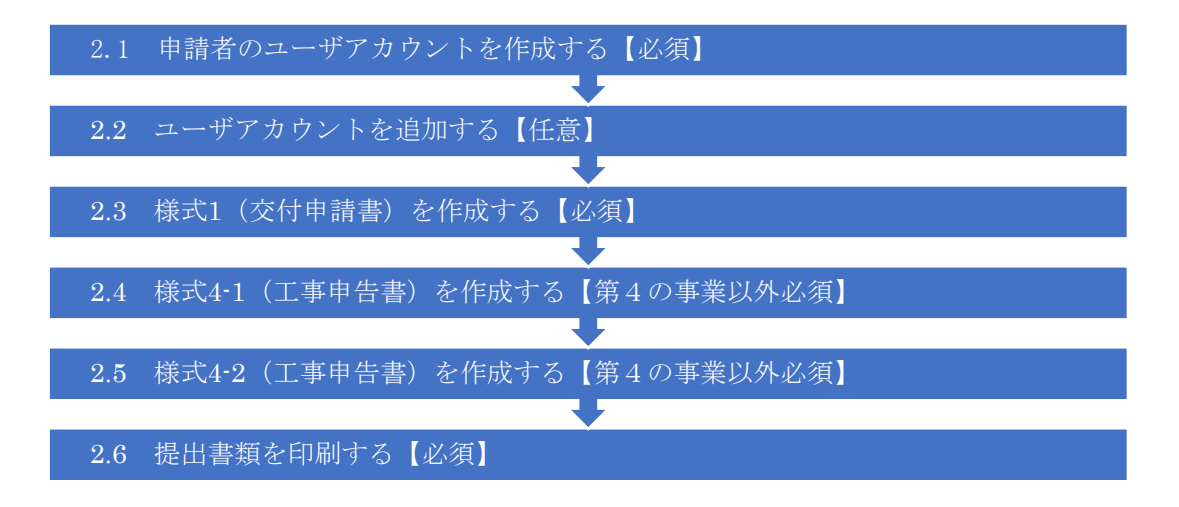

具体的な操作手順を以降で説明します。

2.1 申請者のユーザアカウントを作成する【必須】

本システムにアクセスし、以下の画面で「アカウント作成」リンクをクリックします。

|                                                                                                    | Haldarx<br>代自動車振興センター powered by FastAPP ver1.7.0                                                                                                    |
|----------------------------------------------------------------------------------------------------|----------------------------------------------------------------------------------------------------|
| 次世代自                                                                                                    | 助車充電インフラ整備促進事業システム                                                                                                    |
| ユーザID、パス                                                                                                    | ワードを入力してください。                                                                                                    |
| ユーザID :                                                                                                    |                                                                                                    |
| パスワード :                                                                                                    |                                                                                                    |
|                                                                                                    | <u>ログイン</u>                                                                                                    |
| ※アカウントをま                                                                                                    | が持ちでない申請者の方は <u>アカウント作成</u> へお進みください。                                                                                                    |
| ※パスワードを忘                                                                                                    | れた方は <u>パスワード再設定</u> へお進みください。                                                                                                    |
| ※次世代白動車#                                                                                                    |                                                                                                    |
| 小八口八口動手加                                                                                                    |                                                                                                    |
| ※本補助金および                                                                                                    | 機ビンターの個人情報保護力引たついては、 <u>ビンシードド</u> に記載されておりより。<br>ドシステムの利用規約については以下を御確認ください。                                                                                                    |
| ※本補助金および<br>補助金の交付申                                                                                         | ステムの利用規約については以下を御確認ください。                                                                                                    |
| ※本補助金および<br>補助金の交付申<br>                                                                                     | ステレクテーの画人時報休憩が到たしかでは <u>レクシート</u> にお助されておりより。<br>ドシステムの利用規約については以下を御確認ください。<br>請または補助金を受給される皆様へ                                                                                                    |
| ※本補助金および<br>補助金の交付申<br>一般社団法人次<br>補助金」という。                                                                  | AGE レンテーの画人目戦(Kag) Jaile Join Clai <u>LU Joint</u> Itela (Cartan Jaile)<br>ドシステムの利用規約については以下を御確認ください。<br>請または補助金を受給される皆様へ<br>世代自動車振興センター(「センター」という。)が交付する次世代自動車充電インフラ整備促進事業費補助金(「本<br>, )については、国庫補助金等の公的資金を財源としており、社会的にその適正な執行が強く求められています。この                                                                                                    |
| ※本補助金およて<br>補助金の交付申<br>一般社団法人次<br>補助金」という。<br>ため、センター                                                       | AGE レンテーの画人用報味器の当社とついては以下を御確認ください。                                                                                                    |
| ※本補助金およて<br>補助金の交付申,<br>一般社団法人次<br>補助金」という。<br>ため、センター<br>従って、センター<br>さわせ、エイ                                | は、     は、      は、     は、     は、     は、     は、     は、     は、     は、     は、     は、     は、     は、     は、     は、     は、     は、     は、     は、     は、     は、     は、     は、     は、     は、     は、     は、     は、     は、     は、     は、     は、     は、     は、 |
| ※本補助金および<br>補助金の交付申<br>一般社団法人次<br>補助金」という<br>ため、センター<br>従って、セン<br>かれましては、」                                  | は、ビンクーの個人情報体認り到にこのでは以下を御確認ください。                                                                                                    |
| ※本補助金およて<br>補助金の交付申<br>一般社団法人次<br>補助金」という。<br>ため、センター<br>従って、セン<br>かれましては、1<br>1.本補助金の                      | はなビンテーの個人情報体後の到については <u>レンテート</u> には取得れておりより。 ドシステムの利用規約については以下を御確認ください。  請または補助金を受給される皆様へ  世代自動車振興センター(「センター」という。)が交付する次世代自動車充電インフラ整備促進事業費補助金(「本 。)については、国庫補助金等の公約資金を財源としており、社会約にその適正な執行が強く求められています。この としても本補助金に係る不正行為に対して厳格に対処致します。 ターが交付手続きを行う太補助金に対し交付申請される方、申請後、補助金交付が決定し本補助金を受給される方にお 以下の点につき十分にご留意された上で、本補助金の申請または受給を行っていただきますようお願い致します。  申請者がセンターに提出する書類には、如何なる理由があってもその内容に虚偽の記入を行なわないで下さい。                                                                                                    |
| ※本補助金およて<br>補助金の交付申<br>一般社団法人次<br>補助金」という。<br>ため、センター<br>従って、セン<br>かれましては、1<br>1.本補助金の<br>2.充電設備等。          | Age ビンテーの画へ用報味をの到にこのでは <u>ビンテード</u> に記載されておりよす。 ドシステムの利用規約については以下を御確認ください。<br>請または補助金を受給される皆様へ<br>世代自動車振興センター(「センター」という。)が交付する次世代自動車充電インフラ整備促進事業費補助金(「本 。)については、国庫補助金等の公約資金を財源としており、社会的にその適正な執行が強く求められています。この としても本補助金に係る不正行為に対して厳格に対処致します。<br>ターが交付手続きを行う本補助金に対し交付申請される方、申請後、補助金交付が決定し本補助金を受給される方にお 以下の点につき十分にご留意された上で、本補助金の申請または受給を行っていただきますようお願い致します。<br>申請者がセンターに提出する書類には、如何なる理由があってもその内容に虚偽の記入を行なわないで下さい。<br>の設置に関し、安全面及び法規面については申請者が十分に確認し申請者の責任の下に設置して下さい。センターは、                                                                                                    |
| ※本補助金およて<br>補助金の交付申<br>一般社団法人次<br>補助金」という<br>ため、センター<br>従って、セン<br>かれましては、1<br>1.本補助金の<br>2.充電設備等<br>本補助金の交付 | なるとシアーの個人情報味識の引については、ビシアーサーには敵とれておりより。   ドシステムの利用規約については以下を御確認ください。   請または補助金を受給される皆様へ   世代自動車振興センター(「センター」という。)が交付する次世代自動車充電インフラ整備促進事業費補助金(「本 。)については、国庫補助金等の公約資金を財源としており、社会的にその適正な執行が強く求められています。この としても本補助金に係る不正行為に対して厳格に対処致します。   ターが交付手続きを行うた補助金に対し交付申請される方、申請後、補助金交付が決定し本補助金を受給される方にお 以下の点につき十分にご留意された上で、本補助金の申請または受給を行っていただきますようお願い致します。   申請者がセンターに提出する書類には、如何なる理由があってもその内容に虚偽の記入を行なわないで下さい。   の設置に関し、安全面及び法規面については申請者が十分に確認し申請者の責任の下に設置して下さい。センターは、   対象として設置された充電設備等について、本補助金の交付要件を満たしているか否かは審査致しますが、安全面や法                                                                                                    |

以下の画面が表示されたらアカウント情報を入力します。利用規約を全文確認し、全ての条項 に同意できる場合、利用規約への同意にチェックします。入力内容を確認の上、「アカウントを 作成する」ボタンをクリックします。

| Nev 一般社団法人<br>次世代自動事                                                                                                    | 、<br>証振興センター powered by FastAPP ver1                                                                                                    |                                                                                            |  |  |  |  |  |  |
|----------------------------------------------------------------------------------------------------|----------------------------------------------------------------------------------------------------|--------------------------------------------------------------------------------------------|--|--|--|--|--|--|
| 充電インフラ補助                                                                                                    | 助金申請−申請者アカウント                                                                                                    | 作成 ヘルプ表示                                                                                   |  |  |  |  |  |  |
| 充電インフラ補助金申請<br>下記のアカウント情報を                                                                                                    | 都の申請者アカウントを作成します。<br>E全項目入力し「アカウントを作成す                                                                                                    | る」ボタンをクリックしてください。                                                                          |  |  |  |  |  |  |
| アカウント情報                                                                                                    |                                                                                                    |                                                                                            |  |  |  |  |  |  |
| ユーザID*                                                                                                    | shinsei-tarou                                                                                                    | 半角英数字と記号が使用可能です。64文字以下で設定してください。                                                           |  |  |  |  |  |  |
| パスワード*                                                                                                    | ••••                                                                                                    | 半角英数字と記号が使用可能です。8文字以上15字以下で設定してください。                                                       |  |  |  |  |  |  |
| パスワード(確認)*                                                                                                    | •••••                                                                                                    | 確認のため、上記パスワードと同じ値を入力してください。                                                                |  |  |  |  |  |  |
| ユーザ名*                                                                                                    | 申請太郎                                                                                                    | 128文字以下で設定してください。                                                                          |  |  |  |  |  |  |
| メールアドレス*                                                                                                    | shinsei-tarou@xxxx.jp                                                                                                    | この後、このアドレスに対して、アカウント登録完了に必要なメールを送付します。<br>メールフィルタが設定されている場合はドメイン「cev-pc.or.jp」を除外設定してください。 |  |  |  |  |  |  |
| 利用規約への同意*                                                                                                    | ☑以下の利用規約を確認                                                                                                    | の上同意します。                                                                                   |  |  |  |  |  |  |
| 補助金の交付申請また(<br>一般社団法人次世代目目<br>う。)については、国)<br>助金に係る不正行為に3<br>従って、センターが3<br>以下の点につき十分に3<br>1.本補助金の申請者が<br>2.充電設備等の設置<br>対象として設置された5 | 補助金の交付申請または補助金を受給される皆様へ<br>一般社団法人次世代自動車振興センター(「センター」という。)が交付する次世代自動車充電インフラ整備促進事業費補助金(「本補助金」とい<br>う。)については、国庫補助金等の公的資金を財源としており、社会的にその適正な執行が強く求められています。このため、センターとしても本補<br>助金に係る不正行為に対して厳格に対処致します。<br>従って、センターが交付手続きを行う本補助金に対し交付申請される方、申請後、補助金交付が決定し本補助金を受給される方におかれましては、<br>以下の点につき+分にご留意された上で、本補助金の申請または受給を行っていただきますようお願い致します。<br>1. 本補助金の申請者がセンターに提出する書類には、如何なる理由があってもその内容に虚偽の記入を行なわないで下さい。<br>2. 充電設備等の設置に関し、安全面及び法規面については申請者が十分に確認し申請者の責任の下に設置して下さい。センターは、本補助金の交付 |                                                                                            |  |  |  |  |  |  |
| 4                                                                                                    |                                                                                                    | Þ                                                                                          |  |  |  |  |  |  |
| アカウント作成を中                                                                                                    | 中止する                                                                                                    | アカウントを作成する                                                                                 |  |  |  |  |  |  |

【注意】利用規約に同意できない場合、申請および本システムの利用はできません。

#### 以下の画面が表示されたら入力したメールアドレス宛てにメールが送信されています。

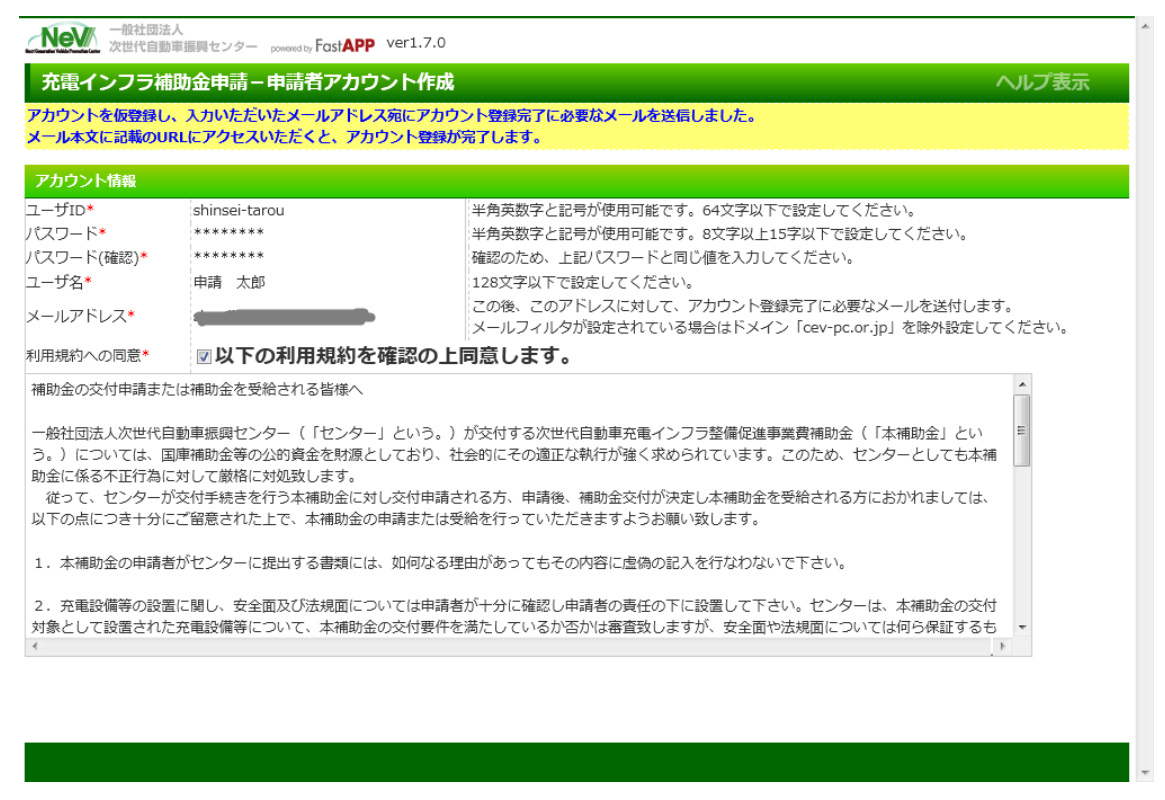

以下のメールが届いたら本文に記載されている URL に Web ブラウザでアクセスします。

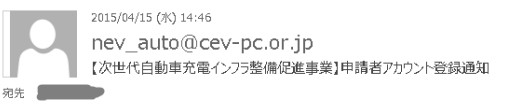

申請 太郎 様

次世代自動車充電インフラ整備促進事業システムの 補助金申請者アカウントを登録します。 下記の URL にアクセスするとアカウント登録が完了します。

https://h26.charge.cev-pc.or.jp/fastapp/DirectAccess.do display/d=D0010&aquamarineEvent=D01&transitParamLength=2&transitParam1=cre\_acc\_id&transitParam2=636qbqpd98qc1kb10gg1dxza

このメッセージはシステムから自動的に送信されています。 お問合せは充電インフラ補助コールセンターまでお願いいたします。 電話:03-5501-4415 (受付時間:平日のみ 9:00~17:00)

# 以下の画面がされたら「ログイン画面を表示する」をクリックします。

| ●般社団法人<br>次世代自動事                                                                                                    | 適興センター powered by FastAPP ver1.7.0                                                                                                    |
|----------------------------------------------------------------------------------------------------|----------------------------------------------------------------------------------------------------|
| な電インフラ補助                                                                                                    | か金申請 - 申請者アカウント作成 ヘルプ表示                                                                                                    |
| 1ウント登録が完了し                                                                                                    | ました。ログイン画面からシステムにログインしてください。                                                                                                    |
| カウント情報                                                                                                    |                                                                                                    |
| -ザID*                                                                                                    | shinsei-tarou                                                                                                    |
| -ザ名*                                                                                                    | 申请太郎                                                                                                    |
| ·ルアトレス*<br>:担約への同意*                                                                                                    | 図以下の利用規約を確認の上同音します。                                                                                                    |
| 助金の交付申請また(                                                                                                    | 1 2 1 2 1 2 1 2 1 2 1 2 1 2 1 2 1 2 1 2                                                                                                    |
| 酸社団法人次世代自動<br>。)については、国師<br>金に係る不正行為に対<br>従って、センターが引<br>下の点につき十分に;                                                                                    | 動車振興センター(「センター」という。)が交付する次世代自動車充電インフラ整備促進事業費補助金(「本補助金」とい 車補助金等の公約資金を財源としており、社会的にその適正な執行が強く求められています。このため、センターとしても本補 时して厳格に対処致します。 交付手続きを行う本補助金に対し交付申請される方、申請後、補助金交付が決定し本補助金を受給される方におかれましては、 ご留意された上で、本補助金の申請または受給を行っていただきますようお願い致します。                                                                                                    |
| 本補助金の申請者が                                                                                                    | がセンターに提出する書類には、如何なる理由があってもその内容に虚偽の記入を行なわないで下さい。                                                                                                    |
| . 充電設備等の設置(<br>象として設置された3                                                                                                    | こ関し、安全面及び法規面については申請者が十分に確認し申請者の責任の下に設置して下さい。センターは、本補助金の交付<br>を電設備等について、本補助金の交付要件を満たしているか否かは審査致しますが、安全面や法規面については何ら保証するも ▼                                                                                                    |
|                                                                                                    |                                                                                                    |
|                                                                                                    |                                                                                                    |
|                                                                                                    |                                                                                                    |
|                                                                                                    | ログイン画面を表示する                                                                                                    |
|                                                                                                    | ログイン画面を表示する                                                                                                    |
| 設定したユ                                                                                                    | ログイン画面を表示する<br>ーザ ID、パスワードを入力し、「ログイン」ボタンをクリックします。                                                                                                    |
| 設定したユ                                                                                                    | ログイン画面を表示する<br>ーザ ID、パスワードを入力し、「ログイン」ボタンをクリックします。                                                                                                    |
| 設定したユ<br>Ne                                                                                                    | ログイン画面を表示する<br>ーザ ID、パスワードを入力し、「ログイン」ボタンをクリックします。                                                                                                    |
|                                                                                                    | ログイン画面を表示する<br>ーザ ID、パスワードを入力し、「ログイン」ボタンをクリックします。                                                                                                    |
| 設定したユ<br><u> へNe</u><br>ユーザ                                                                                                    | ログイン画面を表示する<br>ーザ ID、パスワードを入力し、「ログイン」ボタンをクリックします。                                                                                                    |
| 設定したユ<br><u> へい</u><br>ユーザ<br>ユー                                                                                                    | <ul> <li>ログイン画面を表示する</li> <li>ーザ ID、パスワードを入力し、「ログイン」ボタンをクリックします。</li> <li> <sup>-</sup>戦壮間語年編興センター <sup>POWMENT</sup>FastAPP ver1.7.0      </li> <li> <b>世代自動車充電インフラ整備促進事業システム</b> </li> <li> <b>ガ</b>. <i>T</i>. shinsei-tarou         </li> </ul>                                                                                                    |
| 設定したユ<br><u> へい</u><br>ユーザ<br>ユー<br>ノスス                                                                                                    | ログイン画面を表示する<br>ーザ ID、パスワードを入力し、「ログイン」ボタンをクリックします。                                                                                                    |
| 設定したユ<br><b>Ne</b><br>ターザ<br>ユーザ<br>ノ(ス)                                                                                                    | ログイン画面を表示する                                                                                                    |
| 設定したユ<br>、 次<br>ユーザ<br>パス:                                                                                                    | ログイン画面を表示する           ーザ ID、パスワードを入力し、「ログイン」ボタンをクリックします。            - **社園画手編展センター preventive Fast APP ver1.7.0         世代自動車充電インフラ整備促進事業システム         ID、パスワードを入力してください。             ザID : shinsei-tarou         フード : ●●●●●●●●●         ID - 「 : ●●●●●●●●         ID - 「 : ●●●●●●●●         ID - 「 : ●●●●●●●●         ID - 「 : ●●●●●●●●●●●         ID - 「 : ●●●●●●●●         ID - 「 : ●●●●●●●●         ID - 「 : ●●●●●●●●●         ID - 「 : ●●●●●●●●●         ID - 「 : ●●●●●●●●         ID - 「 : ●●●●●●●●●●         ID - 「 : ●●●●●●●●●●         ID - 「 : ●●●●●●●●●●●●●         ID - 「 : ●●●●●●●●●●●●●●●●●●●         ID - 「 : ●●●●●●●●●●●●●●●●●●●●●●●●●●●●●●●●●                                                                                                    |
| 設定したユ<br>、 次<br>ユー<br>ノスマ<br>*アカ<br>*バス                                                                                                    |                                                                                                    |
| 設定したユ<br>ア<br>マ<br>・<br>、<br>、<br>、<br>、<br>、<br>、<br>、<br>、<br>、<br>、<br>、<br>、<br>、                                                                 | ログン画面を表示する           ーザ ID、パスワードを入力し、「ログイン」ボタンをクリックします。                                                                                                    |
| 設定したユ<br>次<br>ユーザ<br>パス<br>**アカス<br>**不開<br>補助金                                                                                                    | CDCDEMERESTS  CDCDEMERESTS |
| 設定したユ<br>次<br>ユー<br>パスマ<br>**パス<br>**パス<br>**パス<br>**パス<br>**パス<br>**パス<br>**パス<br>**パス<br>**パス<br>**パス<br>**パス<br>**パス<br>**パス<br>**パス<br>********** | Def De De De De De De De De De De De De De                                                                                                    |
| 設定したユ                                                                                                    | Contract Contract |

-

# 2.2 ユーザアカウントを追加する【任意】

メニューを表示し「ユーザ管理画面」をクリックします。

| プリ別メニュー     |              | 股社団法人<br>世代自動車振り | 見センター powered by F | ast <b>APP</b> ver1.7.0 |                      |       |            | -               |
|-------------|--------------|------------------|--------------------|-------------------------|----------------------|-------|------------|-----------------|
| 充電インフラ補助金申請 | 充電インス        | フラ補助会            | ଢ申請−ポータ            | JL                      |                      | ×:    | ニュー表示切     | 暦 トッ            |
| 補助金申請ポータル   |              |                  |                    |                         |                      |       |            |                 |
| ) ユーザ管理     | 新しい申請書       | を作成するり           | 給は以下のリンク           | をクリックしてください             | ٢                    |       |            |                 |
| パスワード変更     | <u>第1の事業</u> |                  |                    | <u> 第1の事業(</u> 〕        | 首の駅)                 |       | <u>第1の</u> | )事業 (特別         |
|             | <u>第2の事業</u> |                  |                    | <u>第2の事業(</u> 特         | 寺別な仕様に基 <sup>・</sup> | づく工事) | <u>第3の</u> | )事業             |
|             | <u>第4の事業</u> |                  |                    | <u>第5の事業(</u> 詞         | 果金装置)                |       | <u>第5の</u> | ) <u>事業(給</u> 電 |
|             | 0 ← こちら      | うをクリック           | すると申請書を検討          | 索することができます              |                      |       |            |                 |
|             | 申請書一覧        |                  |                    |                         |                      |       |            |                 |
|             | 検索結果:0件      |                  |                    |                         |                      |       |            |                 |
|             | 審查管理No.      | 審査区分             | 確定状況               | 設置場所/搭載車両               | 工事予定/実績              | 作成者   | 申請者        | 表示/編集す          |
|             |              |                  |                    |                         |                      |       |            |                 |
|             |              |                  |                    |                         |                      |       |            |                 |

# 「新規ユーザ登録」ボタンをクリックします。

| octer children in p   | (C29- powerty PUSCAP |         |            |        |       |
|-----------------------|----------------------|---------|------------|--------|-------|
| ユーザー覧画面               |                      |         | メニュー表示切替   | トップへ戻る | ヘルプ表示 |
|                       |                      |         |            |        |       |
| 未条件                   |                      |         |            |        |       |
| -ザID(部分一致)            |                      |         | ユーザ名(部分一致) |        |       |
| ・ルアドレス(部分一致)          |                      |         |            |        |       |
| 未結果                   |                      |         |            |        |       |
| 結果:1件<br>最初 <前へ 1 次へ: | > 最後>>               |         |            |        |       |
| <b>ユ</b> −ザID 🕀       | ユーザ名 🕀               | ユーザ種別 令 | メールアドレス ⇔  | 変更 ⊖   | 削除 🕀  |
| insei-tarou           | 申請 太郎                | 申請者     |            | 常更     | 7HR   |
|                       |                      |         |            |        |       |
|                       |                      |         |            |        |       |

## ユーザ情報を入力し「登録」ボタンを押下します。

| 一般社団法人 次世代自動車振興センター powered by FastAPP ve | 申請太郎                                   | コ ログアウト  |        |       |
|-------------------------------------------|----------------------------------------|----------|--------|-------|
| ユーザ登録画面                                   |                                        | メニュー表示切替 | トップへ戻る | ヘルプ表示 |
|                                           |                                        |          |        |       |
| ユーザ情報                                     |                                        |          |        |       |
| ユーザID*                                    | kouji-ichirou                          |          |        |       |
| パスワード*                                    | ••••                                   |          |        |       |
| パスワード(確認)*                                | ••••                                   |          |        |       |
| ユーザ名*                                     | 工事 一郎                                  |          |        |       |
| メールアドレス*                                  | kouji-ichirou@xxxxx                    |          |        |       |
| ユーザ種別*                                    | <ul><li>◎ 申請者</li><li>◎ 工事業者</li></ul> |          |        |       |
|                                           |                                        |          |        |       |
|                                           |                                        |          |        |       |
| 戻る                                        | 登録                                     |          |        |       |

ユーザアカウントが追加されたことを確認します。複数ユーザを追加する場合は、上記の手順 を繰り返してください。また、ユーザ登録を間違えた場合、変更や削除が可能です。

| 一般社団法人<br>次世代自動車編興センター powerd by FastAPP ver1.7.0         申請 太郎         回 ログアウト |                              |         |                     |        |         |  |  |  |  |
|---------------------------------------------------------------------------------|------------------------------|---------|---------------------|--------|---------|--|--|--|--|
| ユーザー覧画面                                                                         |                              |         | メニュー表示切替            | トップへ戻る | ヘルプ表示   |  |  |  |  |
|                                                                                 |                              |         |                     |        |         |  |  |  |  |
| 検索条件                                                                            |                              |         |                     |        |         |  |  |  |  |
| ユーザID(部分一致)<br>メールアドレス(部分一致)                                                    | ユーザID(部分一致)<br>メールアドレス(部分一致) |         |                     |        |         |  |  |  |  |
| <b>検索結果</b><br>検索結果: <b>2</b> 件                                                 |                              |         |                     |        |         |  |  |  |  |
| <<最初 <前へ 1 次へ>                                                                  | 最後>>                         |         |                     |        |         |  |  |  |  |
| l-fid ⊖                                                                         | ユーザ名 🕀                       | ユーザ種別 🔤 | メールアドレス 🕀           | 変更 🖯   | 削除 🔤    |  |  |  |  |
| shinsei-tarou                                                                   | 申請 太郎                        | 申請者     | shinsei-tarou@xxxxx | 変更     | 削除      |  |  |  |  |
| kouji-ichirou                                                                   | 工事 一郎                        | 工事業者    | kouji-ichirou@xxxxx | 変更     | 削除      |  |  |  |  |
| 戻る                                                                              |                              | 検索      |                     |        | 新規ユーザ登録 |  |  |  |  |

ユーザ ID とパスワードの本人通知について

本システムは、ユーザ ID とパスワードを、ユーザ本人にメール通知しません。ユーザ登録した方から、ユーザ本人に連絡してください。

ユーザ登録時に設定したメールアドレスの用途について

ユーザ登録時に設定したメールアドレスは、パスワード忘れ対応に利用します。パスワード忘れ 対応の詳細は「3.4 パスワードを忘れてしまったのでパスワードを再設定する」を参照ください

ユーザ種別「申請者」と「工事業者」の違いについて

ユーザ登録する際、ユーザ種別として「申請者」または「工事業者」を設定します。申請者が 様式4(工事申告書)の作成を工事施工会社に委託する場合、委託先のユーザを「工事業者」と して登録してください。「工事業者」には以下の機能制限が掛かります。

×様式1の作成・参照・印刷不可 ×ユーザ管理画面利用不可

複数の異なる工事施工会社のユーザを追加する際の注意点【重要】

同じ申請者が複数申請する等、複数の異なる工事施工会社のユーザを追加する場合は、申請書 データの共有範囲に注意が必要です。

申請書データは、その申請に関わるユーザ間で共有されます。この申請書データを共有するユ ーザの集まりをユーザグループと呼びます。ユーザグループは「2.1申請者のユーザアカウント を作成する【必須】」でアカウントを作成する毎に作られ、「2.2ユーザアカウントを追加する 【任意】」で追加されたユーザは、そのユーザを登録したユーザと同じグループに所属すること になります。具体的には、以下のように、ユーザー覧に一緒に表示されるユーザ間で共有されま す。

| 一般社団法人<br>次世代自動事編興センター         申請 太郎         回 ログアウト |                                   |         |                      |      |      |  |  |  |  |  |
|------------------------------------------------------|-----------------------------------|---------|----------------------|------|------|--|--|--|--|--|
| ユーザー覧画面 メニュー表示切替 トップへ戻る ヘルプ表示                        |                                   |         |                      |      |      |  |  |  |  |  |
| 保存しました。                                              | 保存しました。                           |         |                      |      |      |  |  |  |  |  |
| 検索条件                                                 |                                   |         |                      |      |      |  |  |  |  |  |
| ユーザID(部分一致)<br>メールアドレス(部分一致)                         | ユーザID(部分一致) ユーザ名(部分一致) ユーザ名(部分一致) |         |                      |      |      |  |  |  |  |  |
| <mark>検索結果</mark><br>検索結果: <b>4</b> 件                |                                   |         |                      |      |      |  |  |  |  |  |
| <<最初 <削へ 1 次へ> 1<br>ユーザID 令                          | <sub>岐使&gt;&gt;</sub><br>ユーザ名 🖯   | ユーザ種別 ⇔ | メールアドレス ⇔            | 変更 🖯 | 削除 会 |  |  |  |  |  |
| shinsei-tarou                                        | 申請 太郎                             | 申請者     | shinsei-tarou@xxxxx  | 変更   | 削除   |  |  |  |  |  |
| kouji-ichirou                                        | 工事 一郎                             | 工事業者    | kouji-ichirou@xxxxx  | 変更   | 削除   |  |  |  |  |  |
| shinsei-hanako                                       | 申請花子                              | 申請者     | shinsei-hanako@xxxxx | 変更   | 削除   |  |  |  |  |  |
| kouji-jirou                                          | 工事 次郎                             | 工事業者    | kouji-jirou@xxxxx    | 変更   | 削除   |  |  |  |  |  |
| 戻る                                                   | 戻る         検索         新規ユーザ登録     |         |                      |      |      |  |  |  |  |  |

注意が必要なのは、上記の例において「工事一郎」と「工事次郎」が異なる工事施工会社のユ ーザである場合です。この2ユーザは同じユーザグループに所属するため、工事申告書(様式 4) を相互に参照可能となります。工事申告書(様式 4)は工事費の見積明細を含みます。

相互に工事申告書(様式 4)を参照可能である状態に問題がある場合は、ユーザグループを工 事施工会社毎に分けてください。具体的には、委託する工事施工会社毎に「2.1申請者のユーザ アカウントを作成する【必須】」の操作で申請者のユーザアカウントを作成し、各々のユーザグ ループに、工事施工会社のユーザを追加してください。

# 2.3 様式1(交付申請書)を作成する【必須】

# トップページ(ポータル)で申請内容に応じた様式の申請書作成リンクをクリックします。

| - 般社団法人 次世代自動車振興センター powered by F | astAPP ver1.7.0  |              |       | <b>申</b>   | 請 太郎       | ログアウト |        |
|-----------------------------------|------------------|--------------|-------|------------|------------|-------|--------|
| 充電インフラ補助金申請-ポータ                   | JL               |              | דא    | ユー表示は      | 」替 トッフ     | へ戻る   | ヘルプ表示  |
|                                   |                  |              |       |            |            |       |        |
| 新しい申請書を 🖊 🔭 🗸 場合は以下のリンク           | をクリックしてください      | ٢            |       |            |            |       |        |
| 第1の事業                             | <u>第1の事業 (</u> ) | 道の駅)         |       | <u>第10</u> | )事業(特別な    | 仕様に基  | づく工事)  |
| <u>第2の事業</u>                      | <u>第2の事業(</u> 特  | 寺別な仕様に基*     | づく工事) | <u>第30</u> | <u>)事業</u> |       |        |
| <u>第4の事業</u>                      | <u>第5の事業 (調</u>  | <u>果金装置)</u> |       | <u>第50</u> | )事業(給電器    | )     | E      |
| ○ ← こちらをクリックすると申請書を検済             | 索することができます       |              |       |            |            |       |        |
| 申請書一覧                             |                  |              |       |            |            |       |        |
| 検索結果:0件                           |                  |              |       |            |            |       |        |
| 審查管理No. 審查区分 確定状況                 | 設置場所/搭載車両        | 工事予定/実績      | 作成者   | 申請者        | 表示/編集する    | 印刷する  | る 作成する |
|                                   |                  |              |       |            |            |       |        |
|                                   |                  |              |       |            |            |       |        |

「申請の手引き」や「記入例」を確認のうえ必要な項目を記入し、「確定」ボタンをクリック

| -般社団法人<br>次世代自動車振興セン:                                | 申請太郎                                                        | a ログアウト                  |                      |                     |         |
|------------------------------------------------------|-------------------------------------------------------------|--------------------------|----------------------|---------------------|---------|
| 充電インフラ補助金申詞                                          | 青-様式1 交付申請書                                                 |                          | くニュー表示切替             | トップへ戻る              | ヘルプ表示   |
| 「申請の手引き」や「記入例」を<br>※途中で入力を中断する場合、<br>※「一つの工事」毎に申請してく | ■確認のうえ必要な項目を記入し、「確定」ボタ:<br>「一時保存」ボタンをクリックしてください。ポー<br>ください。 | ンをクリックしてく)<br>ータルの申請書一覧) | ださい。<br>から入力を再開することが | ができます。              |         |
| 申請区分 第1の事業                                           |                                                             | 申請日*                     | 2015/04/05           |                     |         |
| 審査管理No.<br>作成日                                       | 確定状況<br>作成者                                                 | 最終更新日                    |                      | 最終更新者               |         |
| 申請者に関する事項                                            |                                                             |                          |                      |                     |         |
| 共同申請有                                                |                                                             |                          | 共同目                  | ■請がある場合は∨して         | てください。  |
| 郵便番号*                                                | 1358110 検索Q                                                 |                          | ハイス                  | 7ンなし半角数字 例)         | 1112222 |
| 住所1*                                                 | 東京都江東区豊洲3丁目                                                 |                          | 都道府                  | テ県・市区町村 を記 <i>フ</i> | ι       |
| 住所2*                                                 | 2番地20号 豊洲フロ                                                 |                          | TE                   | 番地・号・ビル名 を          | と記入     |
| 氏名又は名称*                                              | 申請太郎                                                        |                          | 全角<br>法人0            | )場合は名称を記入           |         |
| 戻る                                                   | 一時保存                                                        | 確定                       |                      |                     | 削除      |

します。途中で入力を中断する場合、「一時保存」ボタンをクリックしてください。

|                                            | 般社団法人<br>世代自動車振興 | ミンター powered by F              | ast <b>APP</b> ver1.7.0               |                            |       |            |                                             | 申請太郎                  | ログアウト         |
|--------------------------------------------|------------------|--------------------------------|---------------------------------------|----------------------------|-------|------------|---------------------------------------------|-----------------------|---------------|
| 充電イン                                       | フラ補助会            | は申請 – ポータ                      | il                                    |                            | X     | ニュー表示は     | がない あんし あんし かんしん かんしん かんしん かんしん かんしん かんしん か | プヘ戻る                  | ヘルプ表示         |
|                                            |                  |                                |                                       |                            |       |            |                                             |                       |               |
| 新しい申請書                                     | を作成する場           | 給は以下のリンク                       | をクリックしてください                           |                            |       |            |                                             |                       |               |
| <u>第1の事業</u>                               |                  |                                | <u>第1の事業 (</u> 〕                      | <u> 道の駅)</u>               |       | <u>第1の</u> | )事業 (特別な                                    | は仕様に基づ                | びく <u>工事)</u> |
| <u>第2の事業</u>                               |                  |                                | <u> 第2の事業(</u> 特                      | 寺別な仕様に基                    | づく工事) | <u>第3の</u> | ) <u>事業</u>                                 |                       |               |
| <u>第4の事業</u>                               |                  |                                | <u> 第5の事業 (調</u>                      | <u>果金装置)</u>               |       | <u>第5の</u> | )事業(給電器                                     | 물)                    |               |
| <ul> <li>● ← こちを</li> <li>由詰ま一覧</li> </ul> | らをクリック           | すると申請書を検索                      | <b>をすることができます</b>                     |                            |       |            |                                             |                       |               |
| 検索結果:1件<br><<最初 <前/                        | 、 1 次へ:          | > 最後>>                         |                                       |                            |       |            |                                             |                       |               |
| 審査管理<br>No.                                | 審査区<br>分         | 確定状況 🗧                         | 設置場所/搭載車<br>両 ⊖                       | 工事予定/実<br>績 ♀              | 作成者 🖯 | 申請者 🕀      | 表示/編集7 7                                    | 印刷する                  | 作成する          |
| 100088-01                                  | 交付申請             | 様式1未確定<br>様式4-1未確定<br>様式4-2未確定 | 千葉県千葉市中央区<br>千葉港1丁目1番地<br>1号<br>千葉市役所 | 開始 15/06/01<br>終了 15/12/31 | 申請 太郎 | 申請 太郎      | 様式1<br>様式4-1<br>様式4-2                       | 様式1<br>様式4-1<br>様式4-2 | 様式1複製         |

一時保存した場合、ポータルの申請書一覧から入力を再開することができます。

#### 「一時保存」と「確定」の違い【重要・各様式共通】

「一時保存」は、入力途中の申請データを保存して入力を中断し、後で再開できるようにする 為の機能です。そのため、必須項目が未記入等、様式の記入要領に沿ってない状態でも申請デー タを保存可能です。ただし、記入要領に沿っているかチェックしていないため、一時保存した申 請データの確定状況は「未確定」となります。確定状況が「未確定」の申請データは、印刷用に PDF 出力することができません(提出できません)。

「確定」は、様式の記入内容が、記入要領に沿っているか、関連する様式間の整合性が取れて いるかをチェックした上で申請データを保存します。記入要領に沿っていない場合、エラーを表 示します。エラーが無ければ確定状況が「確定」となります。

また、一度「確定」しても申請書類を提出するまで記入内容の変更は可能です。ただし、様式 1の充電設備の設置基数の変更など、様式間の整合性が崩れる変更を行い「確定」した場合、依 存関係にある様式(この例だと様式4-1・様式4-2)の確定状況は「未確定」に更新されます。 この場合、再度各様式の画面を開き、「確定」ボタンをクリックしてください。

申請に必要な全様式の確定状況が「確定」となったら、様式を PDF 出力し、印刷して提出可 能です。各様式の確定状況は、ポータルの申請書一覧または各様式の画面にて確認することがで きます。

# 2.4 様式 4-1 (工事申告書) を作成する【第4の事業以外必須】

「申請の手引き」や「記入例」を確認のうえ必要な項目を記入し、「確定」ボタンをクリック します。ただし「確定」ボタンは様式1確定後に操作可能となります。途中で入力を中断する 場合、「一時保存」ボタンをクリックしてください。項目が不足している場合、プルダウンで追 加項目を選択し「行追加」ボタンをクリックしてください。

| NeV/                                                                                       | 一般社団法人<br>R世代自動車振興·                                                                                                    | センター pow                  | ered by FastA            | <b>PP</b> ver1.             | .7.0                 |                                                                                                    |                                                                                                    |                            |            | _                           | 申請    | 太郎          | <b>a</b> 0/ | ヴアウト                                         |
|--------------------------------------------------------------------------------------------|----------------------------------------------------------------------------------------------------|---------------------------|--------------------------|-----------------------------|----------------------|----------------------------------------------------------------------------------------------------|----------------------------------------------------------------------------------------------------|----------------------------|------------|-----------------------------|-------|-------------|-------------|----------------------------------------------|
| 充電イン                                                                                       | フラ補助金                                                                                                    | 申請−様                      | 式4-1                     | 工事申請                        | 告書                   |                                                                                                    |                                                                                                    | メニュー                       | 表示な        | の替 トッ                       | ップへ╔  | <b>える</b> / | ヽレプ         | 表示                                           |
| 「申請の手引」<br>途中で入力<br>、<br>入力行が不」                                                            | き」や「記入例<br>を中断する場合<br>足している場合                                                                                            | 」を確認の<br>i、「一時保<br>i、追加項目 | うえ必要な<br>存」 ボタン<br>を選択し「 | 、項目を記)<br>・をクリック<br>「行追加」 7 | 入し、「<br>クしてく<br>ボタンを | 確定」ボタ<br>ださい。ポー<br>押下してく)                                                                                                    | ンをクリックしてくださ<br>ータルの申請書一覧から<br>ださい。不要な行は削除                                                                                                    | い(「確定」<br>入力を再開す<br>または空欄に | ボタン<br>ること | ンは様式1確定<br>とができます。<br>ください。 | 後に操作  | 可能となり       | )ます)        | 0                                            |
| 渣管理No.                                                                                     | 100088-01                                                                                                    | 申請者                       | 申請太郎                     | β                           | 手                    | 続代行者 さ                                                                                                    | いたま市役所                                                                                                    | 設置場所名和                     | 你 千葉       | 市役所                         |       | 申告日         | 2015        | /04/05                                       |
| 事見積総額<br>(税抜)*                                                                             | 3,2                                                                                                    | 13,121                    |                          |                             | 補                    | 助申告額                                                                                                    | 121,000                                                                                                    | 補助対象外部                     | 湏          | 3,092                       | 2,121 | 確定状況        | 未確認         | Ē                                            |
| 成日                                                                                         | 2015/04/16                                                                                                    | 作成者                       | 申請太郎                     | ß                           | 最                    | 終更新日 2                                                                                                    | 015/04/16                                                                                                    | 最終更新者                      | 申請         | 青 太郎                        |       |             |             |                                              |
| 設置場所等(;                                                                                    | 一眼オス桂椒                                                                                                    | (1) 本西                    | an hit bhan an a         |                             | (2) #                | 内场沙里工具                                                                                                    | 「書(3) 付帯設備設                                                                                                    | 置工事費                       | (4)        | その他設置に                      | 係る費用  |             |             |                                              |
|                                                                                            | - 19 9 10 11 HR                                                                                                    | (1) 元电                    | 設備等設置。                   | 上爭費                         | (2)菜                 |                                                                                                    |                                                                                                    |                            |            |                             |       |             | 17          | 1 000                                        |
| ①充電設備領                                                                                     | - 関リる旧報<br>等設置工事費                                                                                                    | (1) 元电                    | 設備寺設置.                   |                             |                      | 1. 充電設備                                                                                                    | (3) 1) 10 (3) (3) (3) (3) (3) (3) (3) (3) (3) (3)                                                                                                    |                            |            |                             |       |             | 12          | 21,000                                       |
| ①充電設備等<br>ア.基礎工事                                                                           | - 関9 <b>3 旧報</b><br>                                                                                                    |                           | 設備寺設置                    |                             | (2) *                | <ol> <li>1. 充電設備</li> <li>1. 充電設備</li> <li>▼     <li>「行追加     </li> </li></ol>                                                           | 等設置工事 合計                                                                                                    | 合計                         |            |                             |       | 1           | 12          | 2 <b>1,000</b>                               |
| ①充電設備等<br>ア.基礎工事                                                                           | <ul> <li>- 関 9 る 旧報</li> <li>- 勝器工事費</li> <li>- アンカー</li> <li>項目</li> </ul>                                              |                           | 設備寺設置。<br>               |                             | (2) ¥                | <ol> <li>1. 充電設備</li> <li><b>→</b> <li><b>→</b> <li><b>→</b> <li><b>→</b> <li><b>→</b> <li><b>→</b> </li> </li></li></li></li></li></ol> | <ul> <li>等設置工事 合計</li> <li>仕様 (サイズ)</li> </ul>                                                                                                    | 合計<br>数量/人:                | I          | 費用/単価                       |       | 小計          | 12          | 2 <b>1,000</b><br>121,000<br>削除              |
| <ol> <li>①充電設備</li> <li>ア.基礎工事</li> <li>ア.基礎工事</li> </ol>                                  | <ul> <li>         ・レートリック「日本教         ・アンカー         ・アンカー         ・         ・         ・</li></ul>                        |                           |                          |                             | (2) *                | 1. 充電設備<br>▼ 7 7 追加                                                                                                    | 等設置工事 合計<br>1<br>仕様 (サイズ)<br>650*1000*400 (ブロッ                                                                                                    | 合計<br>数量/人:                | I.         | 費用/単価<br>121,000            |       | 小計<br>12    | 12          | 2 <b>1,000</b><br>121,000<br>削除<br><b>削除</b> |
| <ol> <li>①充電設備</li> <li>ア-基礎工事</li> <li>ア-基礎工事</li> <li>ア-基礎工事</li> </ol>                  | <ul> <li>         はり 3 3 intex         () () () () () () () () () () () () () (</li></ul>                                |                           | 設備寺設置<br>—               |                             | (2) *                | 1. 充電設備                                                                                                    | 等設置工事 合計<br>仕様 (サイズ)<br>650*1000*400 (プロ、                                                                                                    | 合計<br>数量/人:                | I<br>1     | 費用/単価<br>121,000            |       | 小計<br>12    | 12          | 2 <b>1,000</b><br>121,000<br>削除<br>削除<br>削除  |
| ①充張設備           ⑦.基礎工事           ア.基礎工事           ア.基礎工事           ア.基礎工事           ア.基礎工事 | <ul> <li>法書工事費</li> <li>デンカー</li> <li>項目</li> <li>コンクリー</li> <li>基礎</li> <li>コンクリー</li> <li>ト基礎</li> <li>金属架台</li> </ul> |                           | <b>一</b>                 |                             | (2) *                | <ol> <li>1. 充電設備</li> <li>▼     <li>(行追加)     </li> </li></ol>                                                                           | <ul> <li>(5) 「小女祖女</li> <li>(5) 「小女祖女</li> <li>(5) (5) (5) (5) (5) (5) (5) (5) (5) (5)</li></ul>                                                                                                    | 合計<br>数星/人:                |            | 費用/単価<br>121,000            |       | 小計<br>12    | 12          | 21,000<br>121,000<br>削除<br>削除<br>削除          |
| 0.7.%%<br><b>7.</b> 基礎工事<br><b>7.</b> 基礎工事<br>7.基礎工事<br>7.基礎工事<br>7.基礎工事                   | ⇒⇒⇒⇒⇒⇒⇒⇒⇒⇒⇒⇒⇒⇒⇒⇒⇒⇒⇒⇒⇒⇒⇒⇒⇒⇒⇒⇒⇒⇒⇒⇒⇒⇒⇒⇒                                                                                     |                           | <b>一</b>                 |                             | (2) *                | <ul> <li>1. 充電設備</li> <li>▼     <li>(行追加)     </li> </li></ul>                                                                           | <ul> <li>(5) ()) ()) ()</li> <li>(5) ()) ()</li> <li>(5) () () ()</li> <li>(5) () () () ()</li> <li>(1) () () ()</li> <li>(1) () () () ()</li> <li>(1) () () () ()</li> <li>(1) () () () ()</li> <li>(1) () () () () ()</li> <li>(1) () () () () ()</li> <li>(1) () () () () () ()</li> <li>(1) () () () () () () ()</li> <li>(1) () () () () () () () ()</li> <li>(1) () () () () () () () () () () ()</li> <li>(1) () () () () () () () () () () () () ()</li></ul> | 合計<br>数量/人:                |            | 費用/単価<br>121,000            |       | 小計<br>12    | 12          | 21,000<br>121,000<br>削除<br>削除<br>削除<br>削除    |

## 2.5 様式 4-2 (工事申告書) を作成する【第4の事業以外必須】

「申請の手引き」や「記入例」を確認のうえ必要な項目を記入します。まず、電気配線を記入 します。「設備・配線情報を追加する」をクリックしてください。

| NeV                        | 一般社団法<br>欠世代自動       | 人<br>車振興センター               | powered by             | Fast <b>APP</b>            | er1.7.0                |                               |                                     |                                  |                                | 申請              | 太郎 🖪     | ログアウ         | 1  |
|----------------------------|----------------------|----------------------------|------------------------|----------------------------|------------------------|-------------------------------|-------------------------------------|----------------------------------|--------------------------------|-----------------|----------|--------------|----|
| 充電イン                       | ノラ補                  | 助金申請·                      | - 様式4                  | 1-2 工事                     | 申告書                    | (電源線)                         |                                     | -ב_א                             | -表示切替                          | トップへ            | 戻る へル    | プ表示          |    |
| 「申請の手引<br>※途中で入力<br>※電気配線は | き」や「<br>を中断す<br>「設備・ | 記入例」を確<br>る場合、「一<br>配線情報を追 | 認のうえ<br>□時保存」<br>」加する」 | 必要な項目を<br>ボタンをクリ<br>ボタンをクリ | 記入し、<br>リックして<br>リックして | 「確定」ボタン<br>ください。ボー<br>追加してくださ | ンをクリックして・<br>- タルの申請書!<br>さい。申告内容も; | ください(「確定<br>意から入力を再開<br>忘れずに記入して | 」ボタンは様式10<br>することができま<br>ください。 | 確定後に操<br>す。     | 作可能となります | <b>\$</b> )。 |    |
| 審査管理No.<br>由生中             | 1000                 | 088-01<br>5/04/05          |                        | 申請者名<br>確定比況               | 申請                     | 太郎                            | 手続き代行                               | 者さいたます                           | h役所 設                          | 置場所名称           | 5 千葉市役所  | ī            |    |
| 作成日                        | 201                  | 5/04/05                    |                        | 唯足(八)儿<br>作成者              | 中請                     | 太郎                            | 最終更新日                               | 2015/04/                         | /16 最                          | 終更新者            | 申請太郎     | 5            |    |
| 電気配                        | 線                    | 申告内容                       | ŝ                      |                            |                        |                               |                                     |                                  |                                |                 |          |              |    |
| 設備・配線                      | 情報一覧                 |                            | K                      |                            |                        |                               |                                     |                                  |                                |                 |          |              |    |
| 設備・配                       | 線情報を                 | 追加する                       |                        |                            |                        |                               |                                     |                                  |                                |                 |          |              |    |
| No B                       | 设備区分                 | 配線種別                       |                        | 配約                         | 泉区間                    |                               | 配線種類                                | 新規配管種類                           | 配線方法                           | 共有配<br>管の有<br>無 | 配線·配管長   | 変更           | 削除 |
| 戻る                         |                      |                            |                        |                            |                        | 一時保                           | 存確定                                 | 2                                |                                |                 |          |              |    |

「申請の手引き」や「記入例」を確認のうえ必要な項目を記入し「設定」ボタンをクリックします。行追加するには「配線情報詳細を追加」ボタンをクリックします。

| - 能社団法人 中請 太郎 G ログアウト - か世代自動車場員センター powerd by FastAPP ver1.7.0 |              |                                    |                       |               |             |          |                     |                     |    |   |  |
|-----------------------------------------------------------------|--------------|------------------------------------|-----------------------|---------------|-------------|----------|---------------------|---------------------|----|---|--|
| 充電インフ                                                           | ラ補助金申請-様式    | 4-2 工事申告書(雷                        | <b>電源線)明細</b>         |               | <u>א</u>    | 表示切替     | トップへ戻               | る ヘルプ語              | 表示 |   |  |
| 「申請の手引き」<br>※配線情報詳細(                                            | や「記入例」を確認のうた | え必要な項目を記入し、「<br>「<br>ポタンをクリックして入力」 | 確定」ボタンをク<br>ってください。 不 | リックしてくださ      | い。<br>ください。 |          |                     |                     |    |   |  |
|                                                                 |              |                                    |                       | SCOLI TOPPO C |             |          |                     |                     |    |   |  |
| 設備・配線19部<br>設備区分*                                               | 争速夺          | ■器 ▼                               |                       | 接地箇所数合計       |             |          | 1                   |                     |    | - |  |
| プルボックス 化                                                        | LÆ           |                                    |                       | 数量            |             |          | 0                   |                     |    |   |  |
| ハンドボール た                                                        | t様 600mn     | n*600mm*600mm                      |                       | 数量            |             |          | 1                   |                     |    |   |  |
| 配線情報詳細                                                          |              |                                    |                       |               |             |          |                     |                     |    |   |  |
| 配線情報詳細                                                          | を追加          |                                    |                       |               |             |          |                     |                     |    | • |  |
| 注1) 二基目                                                         | 以降を設置する工事で、一 | 基目の工事と同じ配管を使                       | 用して電気配線コ              | 事を行う場合には      | は、共有配管の     | の有無にチェック | を入れてくだ              | さい。                 |    |   |  |
| 配線種別*                                                           | 配線開始★        | 配線終了*                              | 配線種類*                 | 新規配管種類*       | 配線方向*       | 配線方法*    | 共有配管の<br>有無<br>(注1) | 配線・配管長<br>(単位 : m)* | 削除 |   |  |
| 電源線 ▼                                                           | 受電点          | 引込開閉器盤                             | CVD60sq               | HIVE54        | 立下り 🔻       | 露出 ▼     |                     | 6                   | 削除 |   |  |
| 電源線 ▼                                                           | 引込開閉器盤       | ハンドホール1                            | CVD60sq               | FEP50         | 立下り・        | 露出 🔻     |                     | 2                   | 削除 |   |  |
| 電源線 ▼                                                           | ハンドホール1      | QC                                 | CVD60sq               | FEP50         | なし 💌        | 埋設 ▼     |                     | 20                  | 削除 | ļ |  |
| 電源線 ▼                                                           | ハンドホール1      | QC                                 | CVD60sq               | FEP50         | なし、マ        | 充電器内 🔻   |                     | 1                   | 削除 | ļ |  |
| アース線 🔻                                                          | 引込開閉器盤       | D種接地極                              | IV14                  | HIVE28        | এ⊤り ▼       | 露出 ▼     |                     | 2                   | 削除 |   |  |
| 戻る                                                              |              |                                    |                       | <b>安定</b>     |             |          |                     |                     |    | - |  |

設備・配線情報一覧に追加されます。これを設置基数分、繰り返してください。訂正する場合 は、変更・削除が可能です。

| 允電         | インノラ州                   | 創助金甲調              | 請-体式4-2 上爭甲告書(電源線          | R)        | ×_       | 表示切俗            | Г        | ッノへ戻る         |         | 衣不    |
|------------|-------------------------|--------------------|----------------------------|-----------|----------|-----------------|----------|---------------|---------|-------|
| 備・配        | 線情報が変更                  | <b> <b> </b></b>   | た。未確定の状態ですので、確定する場合は       | 確定ボタンを押下  | してください。  |                 |          |               |         |       |
| 査管理<br>4 0 | No. 10                  | 0088-01            | 申請者名 申請 太郎                 | 手続き       | き代行者 さい  | いたま市役所          | 設置       | 場所名称          | 義市役所    |       |
| 30<br>80   | 20                      | 15/04/05           | 唯正认识 不確定<br>作成者 由書 大郎      | 星紋百       | E新日 201  | 15/04/16        | 最終       | 百新者 由語        | 青 大郎    |       |
|            | 气配線                     | 由生                 |                            | 400143    | CWIH 203 | 10,01,10        | Abore    |               | H ALLAP |       |
|            | CONTRACTOR OF THE OWNER |                    |                            |           |          |                 |          |               |         |       |
| 設備・        | 配線情報一覧                  | i i                |                            |           |          |                 |          |               |         |       |
| 設備         | ,配编情趣之                  | を追加する              |                            |           |          |                 |          |               |         |       |
| 6.X. WH    | HUWKIH+K (              |                    |                            |           |          |                 | #5       |               |         |       |
|            |                         | <b>第</b> 76日 (110) | #140 cc 88                 | #760 KEAR |          | <b>276日→</b> >+ | 共有<br>配管 | anida andakan | ÷=      | 10150 |
| NO         | 設備区分                    | 自己物形 不里 万]         | 日に続けて同                     | 能标理究      | 新規配官裡親   | 能振力法            | の有       | 記録・記言長        | 変更      | 則际    |
|            |                         |                    |                            |           |          |                 | 無        |               |         |       |
|            |                         |                    | 受電点 ~ 引込開閉器盤               | CVD60sq   | HIVE54   | 立下り露出           |          | 6 m           |         |       |
|            |                         |                    | 引込開閉器盤 ~ ハンドホール1           | CVD60sq   | FEP50    | 立下り 露出          |          | 2 m           |         |       |
|            |                         | -                  | ハンドホール1 ~ QC               | CVD60sq   | FEP50    | なし 埋設           |          | 20 m          |         |       |
|            |                         | 電源線                | ハンドホール1 ~ OC               | CVD60sq   | FEP50    | なし 充電器内         |          | 1 m           |         |       |
|            | 急速充電器                   |                    | プルボックマ仕様・                  |           | 数量・∩個    |                 |          |               | 変更      | 削除    |
|            |                         |                    |                            |           |          |                 |          |               |         |       |
|            |                         |                    | ハントホール主体:600mm*600mm*600mm | n         |          |                 |          |               |         |       |
|            |                         | アース線               | 引込開閉器盤 ~ D種接地極             | IV14      | HIVE28   | 立下り露出           |          | 2 m           |         |       |
|            |                         | 1 1 1 1 1          | 接地簡所数合計:1箇所                |           |          |                 |          |               |         |       |

電気配線を記入したら申告内容を記入します。「申請の手引き」や「記入例」を確認のうえ必要な項目を記入し、「確定」ボタンをクリックします。ただし「確定」ボタンは様式1確定後に操作可能となります。途中で入力を中断する場合、「一時保存」ボタンをクリックしてください。

|                | 社団法人<br>代自動車振興センター powere | Hast <b>APP</b> ver | 1.7.0                                |                           |            | 申請 >   | 太郎 🛛 ログアウト |
|----------------|---------------------------|---------------------|--------------------------------------|---------------------------|------------|--------|------------|
| 充電インフ          | 'ラ補助金申請 − 様ェ              | 【4-2 工事申            | き書(電源線)                              |                           | メニュー表示切替   | トップへ戻  | ころ ヘルプ表示   |
| 設備・配線情報が       | が変更されました。未確定              | この状態ですので、           | 確定する場合は確定す                           | ボタンを押下してくだる               | さい。        |        |            |
| 審査管理No.<br>申告日 | 100088-01<br>2015/04/05   | 申請者名<br>確定状況        | 申請 太郎<br>未確定                         | 手続き代行者                    | さいたま市役所    | 設置場所名称 | 千葉市役所      |
| 作成日            | 2015/04/16                | 作成者                 | 申請太郎                                 | 最終更新日                     | 2015/04/16 | 最終更新者  | 申請太郎       |
| 電気配線           | 申告内容                      |                     |                                      |                           |            |        |            |
|                |                           |                     |                                      |                           |            |        |            |
| (1)充電設備等       | 設置工事費                     |                     |                                      |                           |            |        |            |
| ②電気配線工事        | 費                         |                     |                                      |                           |            |        |            |
| 分電盤・受電         | 월 <b>▼</b> 充電設備等を稼働t      | さしめるために必要           | 記な電気容量を確保し運用                         | 目をします。                    |            |        |            |
| ③高圧受変電影        | 設備設置工事費                   |                     |                                      |                           |            |        |            |
|                | 現在の電気契約容量                 | 量は                  |                                      | Kva.                      |            |        |            |
|                | 申請時の基点とした                 | を過去1年間のピー           | -ク需要量は                               |                           | Kvaです。     |        |            |
|                | 高圧受変電設備は、                 | 充電設備専用で用            | いることを約束します。                          |                           |            |        |            |
| ④特別措置に基        | づく受電工事費                   |                     |                                      |                           |            |        |            |
|                | ☑ 特別措置にて急速3               | 充電設備を設置する           | シシシシシシシシシシシシシシシシシシシシシシシシシシシシシシシシシシシシ | ヶ済みです。                    |            |        |            |
|                | ☑ 特別措置にて急速3               | 充電設備を設置する           | シ契約に関する「請求書」                         | を添付します。                   |            |        |            |
| (2) 案内板證       | 置工事費                      |                     |                                      |                           |            |        |            |
|                | ☑ 入り口に設置する                | <b>案内板は、公道から</b>    | ・視認可能な場所に計画し                         | しました。                     |            |        |            |
|                | ☑ 入り口に設置する                | <b>案内板の寸法は、</b> 新   | [500×横500mm以上で                       | 計画しました。                   |            |        |            |
|                | 入り口に設置する                  | <b>案内板のデザインは</b>    | 東京電力登録商標                             | <ul> <li>で計画しま</li> </ul> | (いずれか選択)   |        |            |
| -              |                           |                     |                                      |                           |            |        |            |
| 戻る             |                           |                     | 一時保ィ                                 | 存 確定                      |            |        |            |

#### 2.6 提出書類の印刷【必須】

様式1、様式4·1、様式4·2全ての確定状況が「確定」となったら提出書類を印刷します。以 下の画面で各様式の「印刷する」ボタンをクリックしてください。PDFファイルがダウンロー ドされますので、お手持ちのプリンターで印刷してください。印刷した様式への捺印や、印刷す る用紙サイズ等は「申請の手引き」を確認してください。

|                                                                                                    | 設社団法人<br>世代自動車振興          | ミンター powered by Fo          | stAPP ver1.7.0                    |                            |                    |            | E                     | 申請 太郎                 | コログアウト   |
|----------------------------------------------------------------------------------------------------|---------------------------|-----------------------------|-----------------------------------|----------------------------|--------------------|------------|-----------------------|-----------------------|----------|
| 充電インス                                                                                                    | フラ補助金                     | ☆申請-ポータル                    | ŀ                                 |                            | >                  | くニュー表示     | 切替 トッフ                | プへ戻る                  | ヘルプ表示    |
|                                                                                                    |                           |                             |                                   |                            |                    |            |                       |                       |          |
| 新しい申請書                                                                                                    | を作成する場                    | 給は以下のリンクを                   | シリックしてください                        |                            |                    |            |                       |                       |          |
| <u>第1の事業</u>                                                                                                    |                           |                             | 第1の事業(違                           | 直の駅)                       |                    | <u>第1の</u> | 事業(特別な                | 仕様に基づ                 | (く工事)    |
| <u>第2の事業</u>                                                                                                    |                           |                             | 第2の事業(特                           | 別な仕様に基づ                    | づく工 <u>事)</u>      | <u>第3の</u> | <u>事業</u>             |                       |          |
| <u>第4の事業</u>                                                                                                    |                           |                             | <u>第5の事業(</u> 調                   | 【金装置)                      |                    | <u>第5の</u> | 事業(給電器)               | )                     |          |
| <ul> <li>          ← こちら      </li> <li>         申請書一覧      </li> <li>         検索結果:1件         &lt;&lt;</li></ul> | 5 <b>をクリック</b><br>、 1 次へ: | すると申請書を検索<br>> 最後>>         | することができます                         |                            |                    |            |                       |                       |          |
| 審査管理<br>No.                                                                                                    | 審査区<br>分                  | 確定状況 🕀                      | 設置場所/搭載車<br>両 🕁                   | 工事予定/実<br>績 🔤              | 作成者 🖯              | 申請者 🖯      | 表示/編集する               | 印刷する                  | ≠成する     |
| 100088-01                                                                                                    | 交付申請                      | 様式1確定<br>様式4-1確定<br>様式4-2確定 | 千葉県千葉市中央区千<br>葉港1丁目1番地1号<br>千葉市役所 | 開始 15/06/01<br>終了 15/12/31 | 申請太郎               | 申請太郎       | 様式1<br>様式4-1<br>様式4-2 | 様式1<br>様式4-1<br>様式4-2 | *式1複製    |
|                                                                                                    |                           | から様式1                       | 1_交付申請書_第1の事業                     | <b>€_100088.pdf</b> (19    | 6 KB) を開くか、<br>ファイ | または保存しまう   | ずか?<br>保存(S) ▼        | キャンセル                 | ×<br>(C) |

印刷後の申請書類の修正について【重要】

様式1、様式4-1、様式4-2について、PDFダウンロード後に、申請内容の修正が必要になっ た場合、申請データを修正後、修正した様式だけではなく、様式1、様式4-1、様式4-2全ての 様式を再度ダウンロードし、印刷してください。提出書類(紙)と申請データに差異が存在する 場合、書類の再提出が必要となる等、申請がスムーズに受付けられなくなる場合がございます。

以上で交付申請書類の作成における本システムでの作業は完了です。申請に必要な他の作業は 「申請の手引き」に沿って進めてください。

## 3 その他の操作

# 3.1 様式1を複製する

一部の記入項目だけ変更して複数申請する場合、確定済の様式1を複製することができます。 以下の画面にて「様式1複製」ボタンをクリックしてください。

|                        | 设社団法人<br>世代自動車振興 | センター powered by Fa          | stAPP ver1.7.0                    |             |       | E                     | 申請太郎                  | ם ログアウト |       |
|------------------------|------------------|-----------------------------|-----------------------------------|-------------|-------|-----------------------|-----------------------|---------|-------|
| 充電インス                  | フラ補助金            | 神請-ポータノ                     | ŀ                                 |             | 2     | くニュー表示!               | 切替 トッフ                | プヘ戻る    | ヘルプ表示 |
|                        |                  |                             |                                   |             |       |                       |                       |         |       |
| 新しい申請書                 | を作成する場           | 合は以下のリンクな                   | シクリックしてください                       |             |       |                       |                       |         |       |
| <u>第1の事業</u>           |                  |                             | <u>第1の事業(</u> 違                   | 直の駅)        |       | <u>第1の</u>            | 事業 (特別な               | 仕様に基づ   | く工事)  |
| <u>第2の事業</u>           |                  |                             | <u> 第2の事業(</u> 特                  | 別な仕様に基て     | づく工事) | <u>第3の</u>            | 事業                    |         |       |
| <u>第4の事業</u>           |                  |                             | <u>第5の事業(誘</u>                    | <u>徐装置)</u> |       | <u>第5の</u>            | 事業(給電器                | )       |       |
| 0 ← こちら                | をクリック            | すると申請書を検索                   | することができます                         |             |       |                       |                       |         |       |
| 甲請書一覧                  |                  |                             |                                   |             |       |                       |                       |         |       |
| ● 検索結果:1件<br><<最初 <前/> | 、1次へ>            | ▶ 最後>>                      |                                   |             |       |                       |                       |         |       |
| 審査管理<br>No. ⇔          | 審査区<br>分         | 確定状況 ⇔                      | 設置場所/搭載車<br>両 ⊖                   | 工事予定/実<br>績 | 作成者 🖯 | 申請者 🕀                 | 表示/編集する               | 印刷する    | 作成する  |
| 100088-01              | 交付申請             | 様式1確定<br>様式4-1確定<br>様式4-2確定 | 千葉県千葉市中央区千<br>葉港1丁目1番地1号<br>千葉市役所 | 申請太郎        | 申請太郎  | 様式1<br>様式4-1<br>様式4-2 | 様式1<br>様式4-1<br>様式4-2 | 様式1複製   |       |

以降の作業は「2.3様式1(交付申請書)を作成する【必須】」と同様です。

#### 3.2 誤って作成した申請書を削除する

申請書類を提出(郵送)しない限り申請したことにはならないため、誤って作成した申請書を 放置しても問題ありませんが、削除することができます。様式1の画面にて「削除」ボタンを クリックしてください。

|                                 | 一般社団法人<br>次世代自動車運興センター powerd ty FastAPP ver1.7.0 |                       |                     |                              |                     |                  |             |            | 郎    | コ ログアウト         - |
|---------------------------------|---------------------------------------------------|-----------------------|---------------------|------------------------------|---------------------|------------------|-------------|------------|------|-------------------|
| 充電インフ                           | ラ補助金申請                                            | -様式:                  | 1 交付申請              | ŧ                            |                     | メニュー表示           | 切替          | ~ップへ戻      | 3    | ヘルプ表示             |
| 「申請の手引き」<br>※途中で入力を<br>※「一つの工事」 | 」や「記入例」をず<br>中断する場合、「−<br>」毎に申請してくカ               | 館のうえ<br>□時保存」<br>ごさい。 | し必要な項目を記<br>ボタンをクリッ | 入し、「確定」ボタンをク<br>クしてください。ボータル | リックしてくだ。<br>の申請書一覧か | さい。<br>ら入力を再開するこ | とができます      | <b>t</b> . |      |                   |
| 申請区分                            | 第1の事業                                             |                       |                     |                              | 申請日*                | 2015/04/05       | 12          |            |      |                   |
| 審査管理No.                         | 100089-01                                         |                       | 確定状況                | 未確定                          |                     |                  |             |            |      |                   |
| 作成日                             | 2015/04/16                                        |                       | 作成者                 | 申請太郎                         | 最終更新日               | 2015/04/16       | 最近          | 終更新者       | 申請   | 太郎                |
| 申請者に関する                         | 事項                                                |                       |                     |                              |                     |                  |             |            |      |                   |
| 共同申請有                           |                                                   | <b>V</b>              |                     |                              |                     |                  | 共同申請が       | ある場合は٧     | してく  | ださい。              |
| 郵便番号*                           |                                                   | 135811                | .0 検索Q              |                              |                     |                  | ハイフンな       | し半角数字      | 例)11 | 12222             |
| 住所1*                            |                                                   | 東京都江                  | □東区豊洲3丁目            |                              |                     |                  | 都道府県・       | 市区町村 を     | 記入   |                   |
| 住所 2 *                          |                                                   | 2番地2                  | 20号 豊洲フロ            | ント                           |                     |                  | 丁目・番地       | ・号・ビル名     | を記   | λ 🚺               |
| 氏名又は名称*                         |                                                   | 申請 ス                  | 大郎                  |                              |                     |                  | 全角<br>法人の場合 | は名称を記入     |      |                   |
| 戻る                              |                                                   |                       |                     | 一時保存                         | 確定                  |                  |             |            |      | 削除                |

「削除」すると該当の申請書類一式(様式1、様式4-1、様式4-2)が削除されます。確定済 の申請は「削除」できますが、申請書類を提出し、次世代自動振興センターが受付した後は削除 することができません。

### 3.3 条件を指定して申請書を検索する

以下の画面にて「・・・申請書を検索・・・」という記載がある箇所をクリックすると、条件 を指定して申請書を検索することができます。検索条件を入力し「申請書を検索する」ボタンを クリックしてください。

|                           |                  |                    |                          |                            |          |            |            |            |       | _  |
|---------------------------|------------------|--------------------|--------------------------|----------------------------|----------|------------|------------|------------|-------|----|
|                           | 般社団法人<br>世代自動車振! | 興センター powered by F | ast <b>APP</b> ver1.7.0  |                            |          |            | 晴 太郎       | ログアウト      | Īŕ    |    |
| 充電インス                     | フラ補助会            | 金申請-ポータ            | ۱                        |                            | ×        | ニュー表示は     | ण替 トッフ     | 『へ戻る ^     | ヽルプ表示 |    |
| 新しい申請書                    | を作成する場           | 島合は以下のリンク          | をクリックしてください              | 1                          |          |            |            |            |       |    |
| <u>第1の事業</u>              |                  |                    | <u>第1の事業 (</u> )         | 道の駅)                       |          | <u>第1の</u> | )事業 (特別な   | 仕様に基づく     | (工事)  |    |
| <u>第2の事</u> 業             |                  |                    | <u>第2の事業(</u> 特          | 寺別な仕様に基*                   | づく工事)    | <u>第3の</u> | )事業        |            |       |    |
| <u>第40 🔮 🍝</u>            |                  |                    | <u>第5の事業(</u>            | <u>第5の</u>                 | )事業 (給電器 | )          |            | Е          |       |    |
| <ul> <li>€ 256</li> </ul> | うをクリック           | すると申請書を検索          | <b><b></b> することができます</b> |                            |          |            |            |            |       |    |
| 審査管理No(F                  | ROM)             | 100084-01          | 審査管理No(TO)               | 100089-0                   | 1        | 審査区分       | t          | 交付申請 🔻     |       | 11 |
| 設置場所/搭載車<br>(部分一致)        | 車両               | 千葉                 | 作成者(部分一致)                | 申請太郎                       |          |            |            |            |       |    |
|                           |                  |                    |                          | 申請書を                       | 検索する     |            |            |            |       |    |
| 申請書一覧                     |                  |                    |                          |                            |          |            |            |            |       |    |
| 検索結果: <b>4</b> 件          |                  |                    |                          |                            |          |            |            |            |       |    |
| <<最初 <前/                  | 、 1 次へ           | > 最後>>             |                          |                            |          |            |            |            |       |    |
| 審査管理<br>No. ⇔             | 審査区<br>分         | 確定状況 🔤             | 設置場所/搭載車<br>両 ⇔          | 工事予定/実<br>績                | 作成者 🕀    | 申請者 ⇔      | 表示/編集する    | 印刷する       | 作成する  |    |
| 100084-01                 | 交付申請             | 様式1確定              | 千葉県千葉市中央区                | 開始 15/06/01                | 申請 太郎    | 申請 太郎      | <b>様式1</b> | <b>様式1</b> | 様式1複製 |    |
|                           |                  | 様式4-1確定            | 千葉港1丁目1番地                | 終了 15/12/31                |          |            | 様式4-1      | 様式4-1      |       |    |
|                           |                  | 様式4-2未確定           | 1号                       |                            |          |            | 様式4-2      | 様式4-2      |       |    |
|                           |                  |                    | 十米巾1支/71                 |                            |          |            |            |            |       | -  |
| 100087-01                 | 交付申請             | 様式1確定<br>様式4-1未確定  | 沖縄県那覇市泉崎1丁<br>目1番1号      | 開始 15/06/01<br>終了 15/12/31 | 申請太郎     | 申請太郎       | (様式1)      | <b>様式1</b> | 様式1複製 | -  |

3.4 パスワードを忘れてしまったのでパスワードを再設定する

パスワードを忘れてしまった場合、メールアドレスを以下の画面にて「パスワード再設定」リ ンクをクリックします。

| 次世代目動                                                                                                    | 甲充電インフラ整備促進事業システム                                                                                                    |       |
|----------------------------------------------------------------------------------------------------|----------------------------------------------------------------------------------------------------|-------|
| LーザID、パスワ                                                                                                    | ードを入力してください。                                                                                                    |       |
| 그—ザID :                                                                                                    |                                                                                                    |       |
| パスワード :                                                                                                    |                                                                                                    |       |
|                                                                                                    | מלת>                                                                                                    |       |
| · アカウントをおお                                                                                                    | ちでない申請者のガー・プカウント作成へお進みください。                                                                                                    |       |
| パスワードを忘れ                                                                                                    | にた方は <u>パスワード再設定</u> へお進みください。                                                                                                    |       |
|                                                                                                    |                                                                                                    |       |
|                                                                                                    |                                                                                                    |       |
| 次世代自動車振興                                                                                                    | モンターの個人情報保護方針については <u>センターHP</u> に記載されております。                                                                                                    |       |
| ※次世代自動車振興<br>※本補助金およびジ                                                                                                    | 記センターの個人情報保護方針については、 <mark>センターHP</mark> に記載されております。<br>ノステムの利用規約については以下を御確認ください。                                                                                                    |       |
| ※次世代自動車振興<br>※本補助金およびジ<br>補助金の交付申請                                                                                                    | モセンターの個人情報保護方針については <mark>センターHP</mark> に記載されております。<br>バステムの利用規約については以下を御確認ください。<br>または補助金を受給される皆様へ                                                                                                    | •     |
| ※次世代自動車振り<br>※本補助金およびジ<br>補助金の交付申請                                                                                                    | Hセンターの個人情報保護方針については <mark>センターHP</mark> に記載されております。<br>バステムの利用規約については以下を御確認ください。<br>または補助金を受給される皆様へ                                                                                                    | •     |
| ※次世代自動車振興<br>※本補助金およびジ<br>補助金の交付申請<br>一般社団法人次世・                                                                                                    | センターの個人情報保護方針については <u>センターHP</u> に記載されております。<br>バステムの利用規約については以下を御確認ください。<br>または補助金を受給される皆様へ<br>代目動車振興センター(「センター」という。)が交付する次世代目動車充電インフラ整備促進事業費補助金(「本補                                                                                                    | 1 ×   |
| ※次世代自動車振興<br>※本補助金およびジ<br>補助金の交付申請<br>一般社団法人次世<br>助金」という。)<br>の                                                                                                    | キャンターの個人情報保護方針については、センターHPに記載されております。<br>ルステムの利用規約については以下を御確認ください。<br>または補助金を受給される皆様へ<br>代自動車振興センター(「センター」という。)が交付する次世代自動車充電インフラ整備促進事業費補助金(「本補<br>については、国庫補助金等の200資金を財源としており、社会的にその適正な執行が強く求められています。このた<br>マナオはPhoteになるマエビを知られ、ます。                                                                                                    | *     |
| <ul> <li>(次世代自動車振興)</li> <li>(本補助金および5)</li> <li>補助金の交付申請</li> <li>一般社団法人次世・</li> <li>助金」という。)</li> <li>ウ、センターとし</li> <li>ボッテ・センター</li> </ul>                                                         | ロンターの個人情報保護方針については、センターHPに記載されております。<br>パステムの利用規約については以下を御確認ください。<br>または補助金を受給される皆様へ<br>代自動車振興センター(「センター」という。)が交付する次世代自動車充電インフラ整備促進事業費補助金(「本補<br>については、国庫補助金等の公的資金を財源としており、社会的にその適正な執行が強く求められています。このた<br>一が広付毛袋を行った細わらて、切しての使用すれる方、中語後、細胞をな付が決定した細胞をを受給される方におか)                                                                                                    |       |
| (次世代自動車振興<br>(本補助金および)<br>補助金の交付申請<br>一般社団法人次世<br>助金」という。)<br>め、センターとし<br>従って、センター<br>しり下<br>(は、リッ下)                                                                                                  | ロンターの個人情報保護方針については、センターHP に記載されております。<br>パステムの利用規約については以下を御確認ください。<br>または補助金を受給される皆様へ<br>代自動車振興センター(「センター」という。)が交付する次世代自動車充電インフラ整備促進事業費補助金(「本補<br>については、国庫補助金等の公的資金を財源としており、社会的にその適正な執行が強く求められています。このた<br>ても本補助金に係る不正行為に対して厳格に対処致します。<br>ーが交付手続きを行う本補助金に対した付申請される方、申請後、補助金交付が決定し本補助金を受給される方におか<br>のとこつきたりにご留意されたとて、本補助金の申請または受給を行っていただきますような願いをします。                                                                                                    | - III |
| (次世代自動車振興<br>(本補助金およびジ<br>補助金の交付申請<br>一般社団法人次世・<br>助金」という。)<br>め、センターとし<br>従って、センター<br>れましては、以下の                                                                                                    | Hセンターの個人情報保護方針については センターHP に記載されております。<br>バステムの利用規約については以下を御確認ください。<br>または補助金を受給される皆様へ<br>代目動車振興センター(「センター」という。)が交付する次世代目動車充電インフラ整備促進事業費補助金(「本補<br>については、国庫補助金等の公的資金を財源としており、社会的にその適正な執行が強く求められています。このた<br>ても本補助金に係る不正行為に対して厳格に対処致します。<br>ーが交付手続きを行う本補助金に対し交付申請される方、申請後、補助金交付が決定し本補助金を受給される方におか<br>の点につき十分にご留意された上で、本補助金の申請または受給を行っていただきますようお願い致します。                                                                                                    | A III |
| (次世代自動車振興<br>(本補助金および5)<br>補助金の交付申請<br>一般社団法人次世・<br>助金」という。)<br>め、センターとし<br>従って、センタ<br>れましては、以下(<br>1、本補助令の由)                                                                                         | センターの個人情報保護方針については <u>センターHP</u> に記載されております。<br>パステムの利用規約については以下を御確認ください。<br>または補助金を受給される皆様へ<br>代自動車振興センター(「センター」という。)が交付する次世代自動車充電インフラ整備促進事業費補助金(「本補<br>については、国庫補助金等の公的資金を財源としており、社会的にそのの適正な執行が強く求められています。このた<br>ても本補助金に係る不正行為に対して厳格に対処致します。<br>ーが交付手続きを行う本補助金に対し交付申請される方、申請後、補助金交付が決定し本補助金を受給される方におか<br>の点につき十分にご留意された上で、本補助金の申請または受給を行っていただきますようお願い致します。<br>請者がセンターに提供する書類には、如何なる理中があってもその内容に専偽の記入を行なわないで下さい。                                                                                                    |       |
| ※次世代自動車振興<br>(本補助金および5)<br>補助金の交付申請<br>一般社団法人次世)<br>助金」という。)<br>め、センターとし<br>がって、センタ<br>れましては、以下(<br>1.本補助金の申)                                                                                         | センターの個人情報保護方針については <u>センターHP</u> に記載されております。<br>パステムの利用規約については以下を御確認ください。<br>または補助金を受給される皆様へ<br>代目動車振興センター(「センター」という。)が交付する次世代目動車充電インフラ整備促進事業費補助金(「本補<br>については、国庫補助金等の公的資金を財源としており、社会的にその適正な執行が強く求められています。このた<br>ても本補助金に係る不正行為に対して厳格に対処致します。<br>ーが交付手続きを行う本補助金に対し交付申請される方、申請後、補助金交付が決定し本補助金を受給される方におか<br>の点につき十分にご留意された上で、本補助金の申請または受給を行っていただきますようお願い致します。<br>請者がセンターに提出する書類には、如何なる理由があってもその内容に虚偽の記入を行なわないで下さい。                                                                                                    | H H   |
| <ul> <li>(次世代自動車振興<br/>(本補助金および5)</li> <li>(本補助金の交付申請<br/>一般社団法人次世<br/>助金」という。)</li> <li>(カンターとし<br/>従って、センターとし<br/>従って、センターとしては、以下</li> <li>1.本補助金の申</li> <li>2.充重設備等の</li> </ul>                    | キャンターの個人情報保護方針については センターHP に記載されております。<br>ルステムの利用規約については以下を御確認ください。<br>または補助金を受給される皆様へ<br>代目動車振興センター(「センター」という。)が交付する次世代目動車充電インフラ整備促進事業費補助金(「本補<br>については、国庫補助金等の200資金を財源としており、社会的にその適正な執行が強く求められています。このた<br>ても本補助金に係る不正行為に対して厳格に対処致します。<br>                                                                                                    |       |
| <ul> <li>(次世代自動車振興<br/>(本補助金およびジ<br/>補助金の交付申請<br/>一般社団法人次世)<br/>助金」という。)</li> <li>(本 社ンターとンターとンターとしい<br/>従ってて、センターとしい<br/>(従って、センターとの)</li> <li>(1.本補助金の申)</li> <li>2.充電設備等の局<br/>期助金の交付対象</li> </ul> | センターの個人情報保護方針については センターHP に記載されております。<br>ルステムの利用規約については以下を御確認ください。<br>または補助金を受給される皆様へ<br>代自動車振興センター(「センター」という。)が交付する次世代自動車充電インフラ整備促進事業費補助金(「本補<br>については、国庫補助金等の公的資金を財源としており、社会的にその適正な執行が強く求められています。このた<br>ても本補助金に係る不正行為に対して厳格に対処致します。<br>ーが交付手続きを行う本補助金に対し交付申請される方、申請後、補助金交付が決定し本補助金を受給される方におか<br>の点につき十分にご留意された上で、本補助金の申請または受給を行っていただきますようお願い致します。<br>請者がセンターに提出する書類には、如何なる理由があってもその内容に虚偽の記入を行なわないで下さい。<br>設置に関し、安全面及び法規面については申請者が十分に確認し申請者の責任の下に設置して下さい。センターは、本<br>として設置された充電設備等について、本補助金の交付要件を満たしているか否かは審査致しますが、安全面や法規面 | - H   |

以下の画面にて「ユーザ登録時に設定したメールアドレス」を入力し「メール送信」ボタンを

クリックします。

| 一般社団法人<br>次世代自動車振興センター powerd by FastAPP ver1.7.0                                    |
|--------------------------------------------------------------------------------------|
| パスワードの再設定                                                                            |
| パスワードを忘れてしまったアカウントのメールアドレスを入力して、メール送信をクリックしてください。メールアドレス宛にパス<br>ワード再設定のご案内メールを送信します。 |
| ⇒हठ                                                                                  |
| メールアドレス : <u>shinsei-tarou@xxxxx</u><br>メールアドレス確認用 : <u>shinsei-tarou@xxxxx</u>      |
| メール送信                                                                                |

以下の画面が表示されたら入力したメールアドレス宛てにメールが送信されています。

| FastAPP                                                                                              |  |
|----------------------------------------------------------------------------------------------------|--|
| パスワードの再設定                                                                                            |  |
| ⇒ <u></u> <u></u> <u></u> <u></u> <u></u> <u></u> <u></u> <u></u> <u></u> <u></u> <u></u> <u></u>    |  |
| 入力いただいたメールアドレス宛こ <mark>パスワード再設定のご 案内メール</mark> を送信しました。<br>メールに記載されている案内に従って、24時間以内 に再設定手続きを完了して下さい。 |  |
|                                                                                                    |  |
|                                                                                                    |  |

以下のメールが届いたら本文に記載されている URL に Web ブラウザでアクセスします。

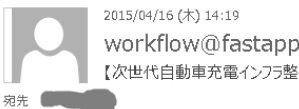

workflow@fastapp.com 【次世代自動車充電インフラ整備促進事業システム】パスワードの再設定依頼を受け付けました。

いつも次世代自動車充電インフラ整備促進事業システムをご利用いただき、ありがとうごいます。 ユーザ ID:kakunin1947 様のパスワードの再設定依頼を受け付けました。

下記のURLからパスワードの再設定手続きをしてください。 <u>https://h26.charge.cev-pc.or.jp/fastapp/wc110061.do?xxx=vkcg7jivmcyqzgqlww?mxmtc</u>

※このアドレスの有効期間は再設定依頼受付時より 24時間 です。

※24時間以内にアクセスしていただけなかった場合は、 再度以下のURLより再設定依頼を行って下さい。 https://h28.charge.cev-pc.or.jp/fastapp/wc110041.do

なお、このメールに覚えがない場合、他の方がメールアドレスを間違えて 入力された可能性があります。 バスワードを変更されることはございません。 以下の画面が表示されたら最初に入力したメールアドレス宛てに新しいパスワードが送信さ れています。

| FastAPP                                                                                   |   |
|-------------------------------------------------------------------------------------------|---|
| バスワードの再設定                                                                                 |   |
| パスワードの再設定が 完了しました。                                                                        |   |
| メールアドレス宛こ新しいパスワードを送信しました。<br>ログインする場合は <mark>ログイン画面</mark> へお進みください。                      | E |
|                                                                                           |   |
|                                                                                           | - |
| 2015/04/16 (木) 22:14<br>workflow@fastapp.com<br>次世代自動車充電インフラ整備促進事業システム】パスワードを再設定しました。     |   |
| いつも次世代目動単元電インノラ釜順陡進争乗ジステムをこ利用いたださ、のりかどうこさいます。<br>お客様のバスワードを再設定いたしました。<br>新しいバスワードは        |   |
| slyCWleC                                                                                  |   |
| रुब.                                                                                      |   |
| ログインする際は、以下の URLにアクセスして下さい。<br><u>https://h26.charge.cev-pc.or.jp/fastapp/WCl1001L.do</u> |   |
| ※ログイン後、バスワードの変更を必ず行ってください。                                                                |   |

# 再設定したパスワードでログインします。

|                                                                                                    | Fル電气 ノノノ歪慵促進事末ン人プ<br>-ドをえカしてください                                                                                                    | 4                                                                                   |                                                                                     |   |
|----------------------------------------------------------------------------------------------------|----------------------------------------------------------------------------------------------------|-------------------------------------------------------------------------------------|-------------------------------------------------------------------------------------|---|
|                                                                                                    | 1-2000 ( ( 20%                                                                                                    |                                                                                     |                                                                                     |   |
| ユーザID :                                                                                                    | kakunin1947                                                                                                    |                                                                                     |                                                                                     |   |
|                                                                                                    |                                                                                                    |                                                                                     |                                                                                     |   |
| パスワード :                                                                                                    | •••••                                                                                                    |                                                                                     |                                                                                     |   |
|                                                                                                    | DA AL                                                                                                    |                                                                                     |                                                                                     |   |
|                                                                                                    | U217                                                                                                    |                                                                                     |                                                                                     |   |
|                                                                                                    |                                                                                                    |                                                                                     |                                                                                     |   |
| ジアカウントをおお                                                                                                    | ちでない申請者の方は アカウント作成 へお                                                                                                    | みください。                                                                              |                                                                                     |   |
|                                                                                                    |                                                                                                    |                                                                                     |                                                                                     |   |
| 《バスワードを忘れ                                                                                                    | た方は <u>パスワード再設定</u> へお進みください。                                                                                                    | .,                                                                                  |                                                                                     |   |
| ※パスワードを忘れ                                                                                                    | た方は <u>パスワード再設定</u> へお進みください。                                                                                                    | .,                                                                                  |                                                                                     |   |
| ※パスワードを忘れ ※次世代自動車振り                                                                                                    | た方は <u>パスワード再設定</u> へお進みください。<br>センターの個人情報保護方針については <mark>セ</mark> ン                                                                                                    | <u>ターHP</u> に記載されております。                                                             |                                                                                     |   |
| ※パスワードを忘れ<br><次世代自動車振り<br><本補助金およびき                                                                                                    | た方は <u>パスワード再設定</u> へお進みください。<br>センターの個人情報保護方針については <mark>セ</mark> ン<br>ステムの利用規約については以下を御確認く                                                                                                    | <del>ターHP</del> に記載されております。<br>ざさい。                                                 |                                                                                     | _ |
| ※パスワードを忘れ<br>※次世代自動車振り<br>《本補助金および》<br>補助金の交付申請                                                                                             | た方は <u>パスワード再設定</u> へお進みください。<br>センターの個人情報保護方針については <mark>セン</mark><br>ステムの利用規約については以下を御確認く<br>たたは補助金を受給される皆様へ                                                                                                    | <del>ターHP</del> に記載されております。<br>さい。                                                  | _                                                                                   |   |
| ※バスワードを忘れ ※次世代自動車振り ※本補助金および3 補助金の交付申請                                                                                                    | た方は <u>パスワード再設定</u> へお進みください。<br>センターの個人情報保護方針については セン<br>ステムの利用規約については以下を御確認く<br>たたは補助金を受給される皆様へ                                                                                                    | <del>ターHP</del> に記載されております。<br>ささい。                                                 |                                                                                     |   |
| ※バスワードを忘れ ※次世代自動車振り ※本補助金および?? 補助金の交付申請 一般社団法人次世                                                                                            | た方は <u>パスワード再設定</u> へお進みください。<br>センターの個人情報保護方針については セン<br>ステムの利用規約については以下を御確認く<br>たは補助金を受給される皆様へ<br>に自動車振興センター(「センター」という。                                                                                                    |                                                                                     | ▲<br>E進事業費補助金(「本補<br>NSわています、このた                                                    |   |
| <ul> <li>※パスワードを忘材</li> <li>※次世代自動車振り</li> <li>※本補助金および?</li> <li>補助金の交付申請</li> <li>一般社団法人次世</li> <li>助金」という。)</li> <li>め、センターとし</li> </ul> | た方は <u>パスワード再設定</u> へお進みください。<br>センターの個人情報保護方針についてはセン<br>ステムの利用規約については以下を御確認く<br>には補助金を受給される皆様へ<br>に自動車振興センター(「センター」という。<br>こついては、国庫補助金等の公的資金を財源。                                                                                                    | ターHP に記載されております。<br>ささい。<br>)が交付する次世代自動車充電インフラ整備低<br>しており、社会的にその適正な執行が強く求め<br>いみします | ▲<br>豊善業費補助金(「本補<br>■<br>らられています。このた                                                |   |
| (パスワードを忘す<br>(次世代自動車振り<br>(本補助金および?)<br>補助金の交付申請<br>一般社団法人次世<br>助金」という。)<br>め、センターとし<br>(なって、センターと)                                         | た方は <u>パスワード再設定</u> へお進みください。<br>センターの個人情報保護方針についてはセン<br>ステムの利用規約については以下を御確認く<br>たし補助金を受給される皆様へ<br>に自動車振興センター(「センター」という。<br>こついては、国庫補助金等の公的資金を財源。<br>ち本補助金に係る不正行為に対して厳格にな<br>・がな灯半続きを行う太通助全に対して厳格にな                                                                   |                                                                                     | 2進事業費補助金(「本補<br>Dられています。このた<br>h全を受給される方におか                                         |   |
| ※パスワードを忘材 ※パスワードを忘材 ※次世代自動車振艇 《本補助金および? 補助金の交付申請 一般社団法人次世 助金」という。) め、センターとし んつて、センターとしく れましては、以下                                            | た方は <u>パスワード再設定</u> へお進みください。<br>センターの個人情報保護方針については<br>ステムの利用規約については以下を御確認く<br>には補助金を受給される皆様へ<br>に自動車振興センター(「センター」という。<br>こついては、国庫補助金等の公的資金を財源。<br>でも本補助金に係る不正行為に対して厳格にご<br>が交付手続きを行う本補助金に対した付申<br>。」なって、本補助金になったたこで、本補助                                              |                                                                                     | 2進事業費補助金(「本補<br>Dられています。このた<br>が金を受給される方におか<br>3種い致します。                             |   |
| (パスワードを忘却<br>次世代目動車振り<br>(本補助金および)<br>補助金の交付申請<br>一般社団法人次世<br>助金」という。)<br>め、センターとし<br>従って、センター<br>れましては、以下                                  | た方は <u>パスワード再設定</u> へお進みください。<br>センターの個人情報保護方針については <u>セン</u><br>ステムの利用規約については以下を御確認く<br>たは補助金を受給される皆様へ<br>に自動車振興センター(「センター」という。<br>こついては、国庫補助金等の公的資金を財源。<br>でも本補助金に係る不正行為に対して厳格に<br>が交付手続きを行う本補助金に対し交付申<br>の点につき十分にご留意された上で、本補助金                                     |                                                                                     | 2進事業費補助金(「本補<br>ちられています。このた<br>り発を受給される方におか<br>り願い致します。                             |   |
| ※パスワードを忘材<br>※次世代自動車振艇<br>※本補助金および?<br>補助金の交付申請<br>一般社団法人次世<br>助金」という。)<br>め、センターとし<br>従って、セ、以下<br>1.本補助金の申                                 | た方は パスワード再設定 へお進みください。<br>センターの個人情報保護方針については セン<br>ステムの利用規約については以下を御確認く<br>には補助金を受給される皆様へ<br>に自動車振興センター(「センター」という。<br>こついては、国庫補助金等の公的資金を財源。<br>にも本補助金に係る不正行為に対して厳格に<br>が交付手続きを行う本補助金に対し交付申<br>の点につき十分にご留意された上で、本補助会<br>制者がセンターに提出する書類には、如何なる                          |                                                                                     | 2進事業費補助金(「本補<br>ちられています。このた<br>が金を受給される方におか<br>う願い致します。<br>つないで下さい。                 |   |
| ※パスワードを忘れ<br>※次世代自動車振艇<br>※本補助金および3<br>補助金の交付申請<br>一般社団法人次世<br>助金」という。)<br>しめ、センターとし<br>従って、センタ<br>れましては、以下<br>1.本補助金の申                     | た方は <u>パスワード再設定</u> へお進みください。<br>センターの個人情報保護方針については <u>セン</u><br>ステムの利用規約については以下を御確認く<br>たは補助金を受給される皆様へ<br>に自動車振興センター(「センター」という。<br>こついては、国庫補助金等の公的資金を財源。<br>ち本補助金に係る不正行為に対して厳格に刻<br>が交付手続きを行う本補助金に対し交付申<br>の点につき十分にご留意された上で、本補助会<br>特者がセンターに提出する書類には、如何なる            |                                                                                     | E進事業費補助金(「本補<br>られています。このた<br>り金を受給される方におか<br>う願い致します。<br>つないで下さい。                  |   |
| ※パスワードを忘れ<br>※次世代自動車振貨<br>(※本補助金および?)<br>補助金の交付申請<br>助金」という。)<br>め、センターとし<br>従って、センターとし<br>従って、センタ<br>れましては、以下<br>1.本補助金の申<br>2.充電設備等の      | た方は パスワード再設定 へお進みください。<br>センターの個人情報保護方針については セン<br>ステムの利用規約については以下を御確認く<br>たは補助金を受給される皆様へ<br>に自動車振興センター(「センター」という。<br>こついては、国庫補助金等の公的資金を財源。<br>ち本補助金に係る不正行為に対して厳格に対<br>が交付手続きを行う本補助金に対し交付申<br>い点につき十分にご留意された上で、本補助会<br>皆都がセンターに提出する書類には、如何なる<br>設置に関し、安全面及び法規面については申詞 |                                                                                     | E進事業費補助金(「本補<br>うられています。このた<br>加金を受給される方におか<br>S願い致します。<br>つないで下さい。<br>て下さい。センターは、本 | E |

| ログイン後、メニ      | ニューを表示し「パ         | スワード変更」をクリックします。               |                |     |
|---------------|-------------------|--------------------------------|----------------|-----|
| アプリ別メニュー      | 一般社団法人 次世代自動車振興セン | ター powered by FastAPP ver1.7.0 |                | -   |
| ● 充電インフラ補助金申請 | 充電インフラ補助金申        | 請-ポータル                         | メニュー表示切替       | トッ  |
| > 補助金申請ポータル   |                   |                                |                | -   |
| ● ユーザ管理       | 新しい申請書を作成する場合は    | <b>は以下のリンクをクリックしてください</b>      |                |     |
| → パスワード変更     | <u>第1の事業</u>      | <u>第1の事業(道の駅)</u>              | <u> 第1の事業(</u> | (特別 |
| 、フーザ管理画面      | <u>第2の事業</u>      | 第2の事業 (特別な仕様に基づく工事             | <u>第3の事業</u>   |     |
|               | <u>第4の事業</u>      | 第5の事業(課金装置)                    | <u>第5の事業(</u>  | (給電 |
|               |                   |                                |                | -   |

# 現在のパスワードと新しいパスワードを入力し「変更」をクリックします。

| 一般社団法人<br>次世代自動車振興センター powerd by FastAPP ver1.7.0 |             | 確認1947 | ログアウト | - |
|---------------------------------------------------|-------------|--------|-------|---|
| パスワード変更画面                                         | メニュー表示切替    | トップへ戻る | ヘルプ表示 |   |
|                                                   |             |        |       |   |
| ユーザ情報                                             |             |        |       |   |
| ログインID                                            | kakunin1947 |        |       | Ε |
| 現在のパスワード*                                         | ••••        |        |       |   |
| 新しいパスワード*                                         | •••••       |        |       |   |
| 新しぃパスワード(確認)*                                     | ••••        |        |       |   |
| ユーザ名                                              | 確認1947      |        |       |   |
| 戻る                                                | 変更          |        |       |   |

# 以下の画面が表示されたらパスワード変更完了です。

| 一般社団法人 次世代自動車振興センター powered by FastAPP ver1.7.0 |             |          | 確認1947 | コ ログアウト |
|-------------------------------------------------|-------------|----------|--------|---------|
| パスワード変更画面                                       |             | メニュー表示切替 | トップへ戻る | ヘルプ表示   |
| バスワードを変更しました。                                   |             |          |        |         |
| ユーザ情報                                           |             |          |        |         |
| ログインID                                          | kakunin1947 |          |        |         |
| 現在のパスワード*                                       |             |          |        |         |
| 新しいパスワード*                                       |             |          |        |         |
| 新しぃパスワード(確認)*                                   |             |          |        |         |
| ユーザ名                                            | 確認1947      |          |        |         |
|                                                 |             |          |        |         |
| 戻る                                              | 変更          |          |        |         |